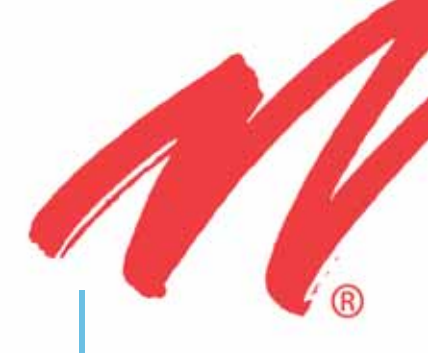

# ProtectLink VHF-UHF Bi-Directional Amplifier

# Installation and Users Guide

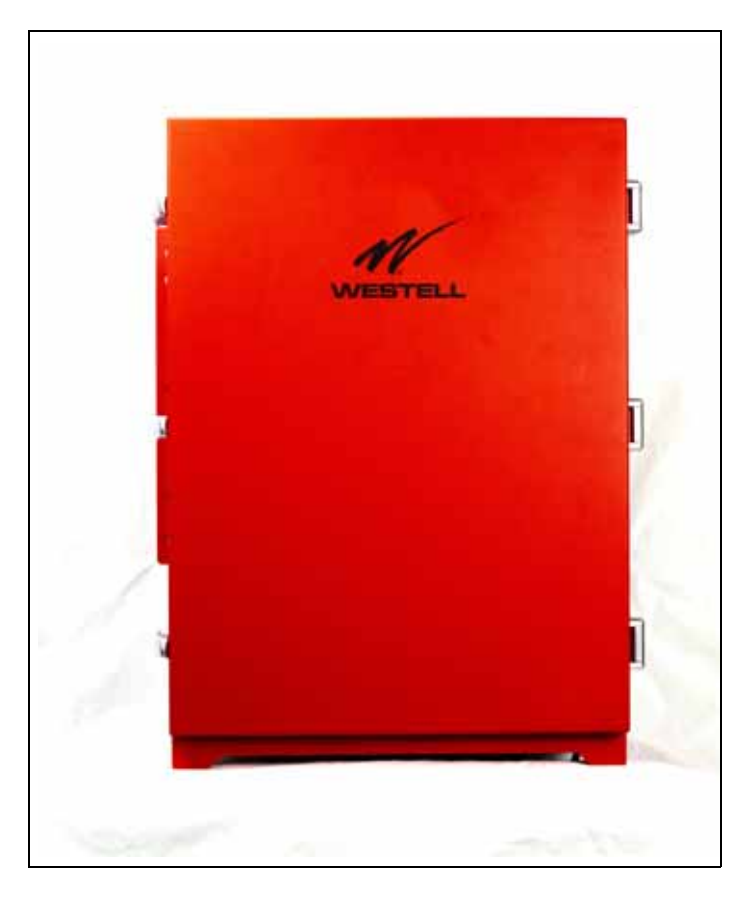

PRODUCT MANUAL

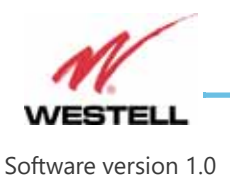

WESTELL.COM

© Westell Technologies Part # 030-102000 Rev A January 2022 All information and statements contained herein are accurate to the best of Westell Technologies' knowledge. Westell makes no warranty with respect thereto, including without limitation any results that may be obtained from the products described herein or the infringement by such products of any property rights of any persons. Use or application of such information or statements is at the users' sole risk, without any liability on the part of Westell. Nothing herein shall be construed as license or recommendation for use, which infringes upon any propriety rights of any person. Product material and specifications are subject to change without notice. Westell standard terms of sale and the specific terms of any particular sale apply.

Westell, Inc. 750 North Commons Drive Aurora, IL 60504 USA Toll Free: (800) 377-8677 International: +1 (630) 375-4950 Fax: +1 (630) 375-4931

### NOTICE TO USERS, INSTALLERS, AUTHORITIES HAVING JURISDICTION, AND OTHER INVOLVED PARTIES

This product incorporates field-programmable software. In order for the product to comply with the requirements in the Standard for In-building 2-Way Emergency Radio Communication Enhancement Systems, UL 2524 certain programming features or options must be limited to specific values or not used at all as indicated below.

| Program feature or option      | Permitted in UL<br>2524? (Y/N) | Possible settings | Settings permitted<br>in UL 2524 |
|--------------------------------|--------------------------------|-------------------|----------------------------------|
| ALARM TEST screen              | N                              | DISABLE and       | ENABLE                           |
| DISABLE AUDIBLE<br>HORN option |                                | ENABLE            |                                  |

#### Product Registration Form

Westell recommends retaining a permanent record of your purchase with the following product information and proof of purchase. Refer to <u>1.3 Product Registration Information on page 1-2</u>.

| MODEL NUMBER        | SERIAL NUMBER | PURCHASE DATE |
|---------------------|---------------|---------------|
|                     |               |               |
| POINT OF SALE COMPA | NY            |               |
|                     |               |               |

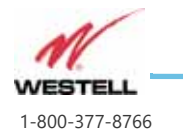

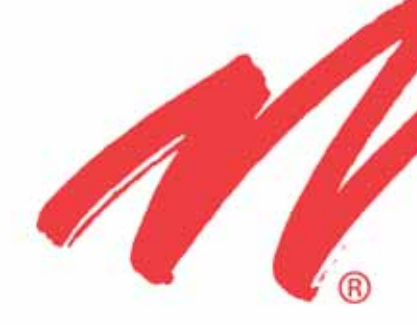

# Table of Contents

| Chapter LOF: List of Figures                      | LOF-1       |
|---------------------------------------------------|-------------|
| About this Preface                                | Preface-i   |
| Preface Preface-i                                 |             |
| Document Purpose, Scope, Audience, and References | Preface-ii  |
| Document Conventions                              | Preface-iii |
| Customer Assistance                               | Preface-v   |
| Chapter 1: General Information                    | 1-1         |
| 1.1 Document Purpose and Intended Users           | 1-2         |
| 1.2 Product Application                           | 1-2         |
| 1.3 Product Registration Information              | 1-2         |
| 1.4 Safety Guidelines                             | 1-3         |
| 1.5 Important Antenna Safety Information          | 1-5         |
| 1.6 FCC Part 90 Signal Boosters Warnings          | 1-6         |
| 1.7 Product Labels                                | 1-7         |
| Chapter 2: Product Overview                       | 2-1         |
| 2.1 Product Information                           | 2-2         |
| 2.2 Product Features                              | 2-3         |
| 2.3 Included Accessories                          | 2-4         |
| 2.4 Optional Accessories                          | 2-5         |
| Chapter 3: Specifications and Product Appearance  | 3-1         |
| 3.1 RF Specifications                             | 3-2         |

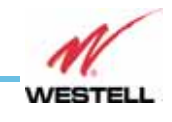

Page TOC-1

WESTELL.COM

| 3.2 Power and Fuse Specifications                    | 3-5  |
|------------------------------------------------------|------|
| 3.3 Mechanical Specifications                        | 3-6  |
| 3.4 Environmental Specifications                     | 3-7  |
| 3.5 Trouble Status                                   | 3-8  |
| 3.6 Product Appearance                               | 3-9  |
| Chapter 4: Installation Guidelines                   | 4-1  |
| 4.1 Important Installation Guidelines                | 4-2  |
| 4.2 Donor Antenna Installation Guidelines            | 4-4  |
| 4.3 Indoor Antenna Installation Guidelines           | 4-5  |
| 4.4 Determining cable entry selection                | 4-6  |
| 4.5 Mounting and Grounding the ProtectLink BDA       | 4-7  |
| 4.6 Connecting the Antennas                          | 4-8  |
| 4.7 Verifying the Physical System Setup              | 4-9  |
| 4.8 Controlling the VHF-UHF Bi-Directional Amplifier | 4-10 |
| 4.9 Connecting the Emergency Power Off Button        | 4-11 |
| 4.10 Connecting to the Alarm Relay Panel             | 4-12 |
| 4.11 Connecting the Power Cable                      | 4-14 |
| 4.12 Connecting the Battery Cable                    | 4-16 |
| 4.13 Battery Specifications                          | 4-17 |
| 4.14 Connecting the Remote Annunciator               | 4-18 |
| Chapter 5: System Operation                          | 5-1  |
| 5.1 Controls Inside the ProtectLink BDA              | 5-2  |
| 5.2 Accessing the ProtectLink BDA GUI                | 5-4  |
| 5.3 Web GUI System Status Display                    | 5-6  |
| 5.4 BDA Alarms Page                                  | 5-9  |
| 5.5 RF Configuration                                 | 5-15 |
| 5.6 System Settings Page                             | 5-21 |
| 5.7 Backup, Restore, and Print Configuration Tools   | 5-25 |
| 5.8 SNMP Trap Receivers                              | 5-26 |
| 5.9 Alarm Tests                                      | 5-29 |
| 5.10 Fuse Replacement                                | 5-31 |
| Chapter 6: System Software Upgrade                   | 6-1  |
| 6.1 Upgrading the System Software                    | 6-2  |
| 6.2 System Reboot and Factory Reset                  | 6-3  |
| Appendix A: Important Product Information            | A-1  |

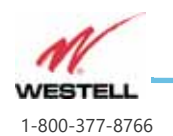

Page TOC-2 WESTELL.COM

| A.1 Important Product Information      | A-2 |
|----------------------------------------|-----|
| Appendix B: Acronyms and Abbreviations | B-1 |
| B.1 Acronyms and Abbreviations         | B-2 |

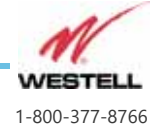

VHF-UHF Bi-Directional Amplifier Installation and Users Guide

Page TOC-4 WESTELL.COM

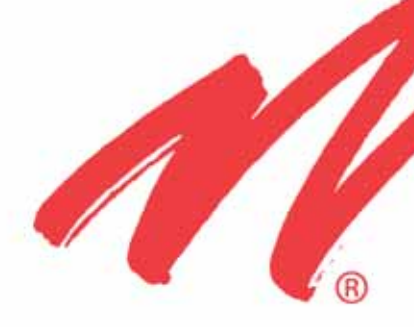

# List of Figures

| FCC and Product labels on right side of ProtectLink BDA         | 1-7     |
|-----------------------------------------------------------------|---------|
| FCC warning labels on signal booster                            | 1-8     |
| ProtectLink VHF-UHF Bi-Directional Amplifier labels for UHF mod | del 1-8 |
| ProtectLink VHF-UHF Bi-Directional Amplifier labels for VHF mod | del 1-8 |
| BDA Remote Annunciator product label                            | 1-9     |
| External configuration of the VHF-UHF Bi-Directional Amplifier  | 3-9     |
| Bottom views of the VHF-UHF Bi-Directional Amplifier            | 3-10    |
| View of the open ProtectLink BDA cabinet                        | 3-11    |
| Signal Booster Mounting brackets (circled)                      | 4-7     |
| Antenna ports on a 4-port model                                 | 4-8     |
| Ethernet Cable                                                  | 4-10    |
| GUI port for Ethernet connection                                | 4-10    |
| Emergency Power Off connections                                 | 4-11    |
| Stripped alarm wire                                             | 4-12    |
| Conduit fittings and plugged cable ports                        | 4-12    |
| BDA Alarm Relay terminals                                       | 4-13    |
| Bottom ports with conduit fittings                              | 4-14    |
| AC Power Connections                                            | 4-14    |
| Battery cable connections to signal booster                     | 4-16    |
| Connections to the Remote Annunciator                           | 4-18    |
| ProtectLink BDA interior features                               | 5-2     |
| Network Connection Set-up                                       | 5-4     |

Page LOF-1

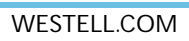

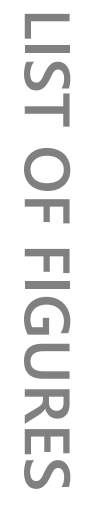

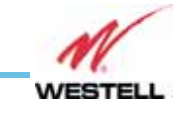

| Sign In screen                                                   | 5-5        |
|------------------------------------------------------------------|------------|
| Web GUI System Status Screen                                     | <b>5-6</b> |
| CONTACT and HELP popups with QR codes                            | 5-8        |
| Alarm Page                                                       | 5-9        |
| Popups revealing more alarm detail and/or multiple alarm sources | 5-10       |
| Second click reveals alarm settings                              | 5-10       |
| Accessing alarm configuration tools                              | 5-12       |
| BDA Alarms page with all alarms masked                           | 5-13       |
| Alarm History page                                               | 5-14       |
| RF Configuration window                                          | 5-15       |
| RF Configuration window with Mode wideband selected              | 5-15       |
| Conducting an isolation test                                     | 5-16       |
| RF Configuration page open for editing                           | 5-17       |
| Band Displays and Settings on RF Configuration Page              | 5-17       |
| Filter settings display on RF Configuration page.                | 5-19       |
| Filter settings open for editing                                 | 5-19       |
| System Settings page                                             | 5-21       |
| System Settings page opened for editing                          | 5-22       |
| Date picker popup for setting date and time                      | 5-22       |
| SNMP Trap Receivers page                                         | 5-26       |
| Adding new SNMP trap receiver                                    | 5-27       |
| SNMP Trap Receivers page opened for editing                      | 5-27       |
| Alarm Test window                                                | 5-29       |

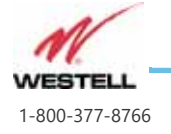

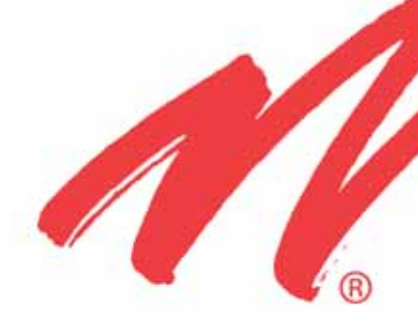

# Preface

### About this Preface

This preface includes the following information about this ProtectLink VHF-UHF Bi-Directional Amplifier Users Guide.

### Guide to this Preface

Document Purpose, Scope, Audience, and References

**Document Conventions** 

Customer Assistance

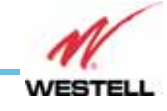

Page Preface-i

# Document Purpose, Scope, Audience, and References

### Purpose

This manual contains information and procedures for the operation of the Westell's ProtectLink VHF and UHF band Bi-Directional Amplifier.

Changes that occur after the publishing date may be incorporated by a complete manual revision or as additions.

#### Scope

Reference this manual when there is a need to add enhanced signal capability to a new or existing system, to monitor a system, make maintenance adjustments, or address alarms.

### Audience

This manual is intended for installers and users who are familiar with similar types of equipment.

### References

- UL 2524 Firmware 3.2
- FCC Part 90

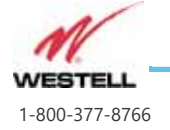

Page Preface-ii WESTELL.COM

### **Document Conventions**

Table 1 describes the text conventions used in this document.

| Convention                                                     | Meaning                                                                                                    |
|----------------------------------------------------------------|----------------------------------------------------------------------------------------------------|
| DANGER:                                                        | Danger messages describe an imminent hazard that, if not<br>avoided, may result in severe personal injury or death.<br>Before you work on equipment, be aware of the hazards<br>involved with electrical and RF circuitry and be familiar with<br>standard practices for preventing accidents. |
| WARNING:                                                       | Warning messages describe an imminent hazard that, if not<br>avoided, may result in severe personal injury or serious<br>equipment damage.                                                                                                    |
| CAUTION:                                                       | Caution messages describe conditions or practices that<br>could cause damage to equipment or property.<br>Communicates information that is crucial to preventing loss<br>of data or damage to hardware or software, and actions that<br>could result in equipment failure.                     |
| Important:                                                     | Important messages contain must-have information essential to the completion of a task, unrelated to a hazard.                                                                                                    |
| Note:                                                          | Note messages emphasize or supplement important points<br>of the main text. Notes provide beneficial information<br>unrelated to hazards.                                                                                                    |
| Tip:                                                           | Tip messages provide information that assists users in operating equipment more effectively.                                                                                                    |
| Menus and Menu<br>Commands                                     | This style indicates menu and menu commands. A right<br>arrow ( > ) separates the menus from the submenus or menu<br>commands. The right arrow also indicates the order in which<br>you should click the menus, submenus, and menu<br>commands.                                                |
| Dialog Boxes, Tabs, Fields,<br>Check Boxes, Command<br>Buttons | This bold style indicates GUI features, dialog boxes, tabs, fields, check boxes, and command buttons.                                                                                                    |
| KEYS                                                           | Uppercase body text indicates keys on a keyboard, such as<br>the TAB or ENTER keys. Keys used in combination are<br>connected with a plus symbol (+).                                                                                                    |

| Table 1 | <b>Document Conventions</b> |
|---------|-----------------------------|
|         |                             |

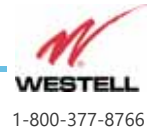

| hasis.        | Labels       | Designates physical components on Westell products such as jumpers, switches, and cable connectors.                                           |
|---------------|--------------|----------------------------------------------------------------------------------------------------|
| es emp        | Click        | Instructs the user to press the primary (typically left) mouse<br>button while the pointer is over the specified location.                    |
| r provid      | Right-click  | Instructs the user to press the secondary (typically right) mouse button while the pointer is over the specified location.                    |
| in action of  | Double-click | Instructs the user to press the primary (typically left) mouse<br>button twice, rapidly, while the pointer is over the specified<br>location. |
| icates a      | Select       | Instructs the user to perform a selection on the screen by clicking an active object.                                                         |
| Bold text ind | Enter        | Instructs the user to type text using the keyboard.                                                                                           |

| Table 1 | Document Conventions (Continued) |
|---------|----------------------------------|
|         |                                  |

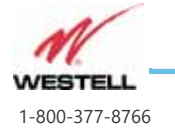

Page Preface-iv WESTELL.COM

### **Customer Assistance**

### **Pre-sales Support**

Westell offers pre-sales technical support from 9 a.m. to 5 p.m. Eastern time, Monday - Friday. Representatives are standing by to assist with customer account information and product ordering and answer questions regarding Westell products and solutions.

Phone number: 800-377-8766, option 1

### Before you call or email

Before you contact Westell for assistance, please have the following information available:

- •The versions of hardware and software you are currently running
- •What happened and what you were doing when the problem occurred
- •How you tried to solve the problem

### **Email Technical Support**

Email support is available. To contact Technical Support, send email to:

support@westell.com

### **Telephone Technical Support**

Telephone technical support is available to Westell customers or partners who have not been able to resolve their technical issue by using our online services.

Phone number: 800-377-8766, option 2, then option 3

Normal Business Hours: 8:30 a.m. to 6 p.m. Eastern time Monday through Friday

#### **Product Documentation**

You can also access and view the most current versions of Westell product documentation on our Web site at:

http://www.westell.com

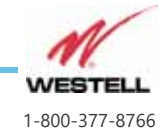

Page Preface-v WESTELL.COM

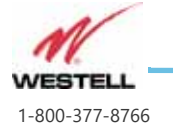

Page Preface-vi WESTELL.COM

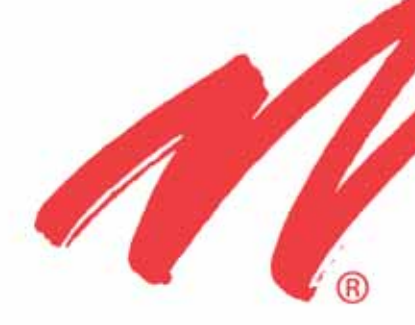

# **General Information**

This chapter provides general information about your Westell ProtectLink VHF-UHF Bi-Directional Amplifier.

### Guide to this Chapter

1.1 Document Purpose and Intended Users

1.2 Product Application

**1.3 Product Registration Information** 

1.4 Safety Guidelines

1.5 Important Antenna Safety Information

1.6 FCC Part 90 Signal Boosters Warnings

1.7 Product Labels

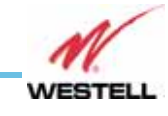

Page 1-1

WESTELL.COM

# **1.1 Document Purpose and Intended Users**

The purpose of this document is to provide a step-by-step procedure to help experienced technicians or engineers install and commission an in-building Passive Wireless Distributed Antenna System (DAS) using Westell's ProtectLink VHF-UHF Bi-Directional Amplifier. Follow the instructions in this guide to minimize risks associated with modifying a live system and preclude service interruptions. This document assumes the technician or engineer understands the basic principles and functionality involved with an RF Signal Booster and in-building wireless systems. This guide has been written to address the practical concerns of the installer.

**Note:** In this and other sections, the ProtectLink VHF-UHF Bi-Directional Amplifier is also referred to as the ProtectLink BDA or the Signal Booster.

### **1.2 Product Application**

Use this guide whenever there is a need to add enhanced signal capability to an existing system or when a Signal Booster is included in a new installation.

### **1.3 Product Registration Information**

Westell recommends retaining a permanent record of your purchase with product information and proof of purchase. Complete the <u>Product Registration Form</u> inside the front cover page of this document.

The ProtectLink BDA model and serial numbers are on the Westell labels on the right side of the enclosure (see <u>Figure 1-1 on page 1-7</u>). Record these numbers on the Product Registration Form. Retain this information, along with proof of purchase, to serve as a permanent record of your purchase.

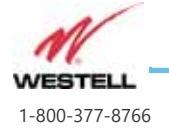

Page 1-2 WESTELL.COM

### 1.4 Safety Guidelines

The general safety information in this guideline applies to both operations and service personnel. Specific warnings and cautions are located in the applicable manual sections, but may not appear in this summary. Failure to comply with these precautions or specific warnings elsewhere in the manual violates safety standards of design, manufacture, and intended use of equipment. Westell assumes no liability for the customer's failure to comply with these requirements:

# CAUTION: Grounding

This Signal Booster is designed to operate at 100-240V~, 50/60Hz, 2.0A power and must always be operated with the ground wire properly connected. The ground wire must be at least 14 AWG and must be connected to the building ground.

#### CAUTION: Explosive atmospheres

To avoid explosion or fire, do not operate this product in the presence of flammable gases or fumes.

# WARNING: Lightning danger

Do not install or adjust this unit during an electrical storm.

No user-serviceable parts are inside the unit. Hazardous voltages are present when the cover is removed. Removing the internal protective covers will void your warranty. If you suspect a malfunction with this product, call your dealer or Westell's technical support line at 1-800-377-8766.

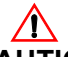

**CAUTION:** Turn the signal booster off when connecting or disconnecting cables or replacing fuses.

### **External Ethernet Port**

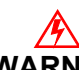

**WARNING:** The RJ45 Ethernet port on the external surface of the enclosure is for maintenance use only. This port cannot be used as a permanent connector.

#### **Remote Annunciator Location**

The remote annunciator unit is for installation in

Page 1-3 WESTELL.COM

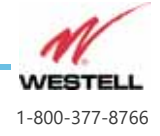

- a locked room such as a fire control room
- a locked enclosure, or
- an equivalent enclosure that requires a tool to open.

#### **UL2524 Alarm Silencing Limit**

Permanent alarm silencing via the web interface is not permitted for installations requiring full compliance with UL 2524. Refer to the <u>NOTICE TO USERS</u>, <u>INSTALLERS, AUTHORITIES HAVING JURISDICTION, AND OTHER INVOLVED</u> PARTIES inside the front cover.

|        | WARNING/CAUTION<br>RISK OF ELECTRIC SHOCK<br>DO NOT OPEN                                                                                                    |
|--------|----------------------------------------------------------------------------------------------------|
| A      | The lightning flash with arrowhead symbol, within an equilateral triangle, is intended to alert the user to the presence of uninsulated dangerous voltage within the product's enclosure that may be of sufficient magnitude to constitute a risk of electric shock to persons. |
|        | The exclamation point within an equilateral triangle is intended to alert the user to the presence of important operating and maintenance (servicing) instructions in the literature accompanying the device.                                                                   |
| WARNI  | NG/CAUTION                                                                                                    |
| - TO R | EDUCE THE RISK OF FIRE AND ELECTRIC SHOCK, DO NOT EXPOSE THIS DUCT TO RAIN OR MOISTURE.                                                                                                    |

#### **Battery Safety**

**CAUTION:** Do not wear conductive jewelry or use conductive tools while cleaning and working near battery terminals.

#### **Replacement Fuses**

As stated in <u>5.10 Fuse Replacement on page 5-31</u>, replace fuses F1 and F2 only with fuses specified in <u>3.2 Power and Fuse Specifications on page 3-5</u>.

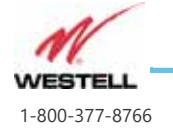

Page 1-4 WESTELL.COM

### 1.5 Important Antenna Safety Information

Antennas used for the purpose of radiating signals indoors are limited to a maximum gain of 7 dBi for VHF and 3 dBi for UHF. Each antenna must be positioned to observe minimum separation requirements from all users and bystanders.

The following guidelines must be used when considering separation distances:

- Indoor antennas must be placed so that under normal conditions, personnel cannot come within:
  - 60 cm (~24 in) of any indoor VHF antenna, or
  - 80 cm (~32 in) of any indoor UHF antenna.

Adhering to this minimum separation will ensure that the employee or bystander cannot exceed RF exposures beyond the maximum permissible limit as defined by FCC Regulations section 1.1310 Limits for general population/uncontrolled exposure.

• Outdoor antenna must be positioned so that under normal conditions, personnel cannot approach closer than 120 cm (~4 ft.). If a directional antenna having a maximum gain of 11 dBi is used, precautions should be taken to prevent personnel from routinely passing through the main radiation beam at a distance closer than specified.

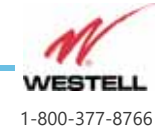

# 1.6 FCC Part 90 Signal Boosters Warnings

### **Class B Device Warning**

WARNING: THIS IS A 90.219 CLASS B CAPABLE DEVICE

**This is not a consumer device.** It is designed for installation by FCC licensees and qualified installers. You must have an FCC license or express consent of an FCC License to operate this device. When commissioned with filters wider than 75KHz you must register class B signal boosters (as defined in 47 CFR 90.219) online at <u>https://signalboosters.fcc.gov/signal-boosters/</u>. Unauthorized use may result in significant forfeiture penalties, including penalties in excess of \$100,000 for each continuing violation.

### **FCC Contact Information**

Federal Communications Commission 445 12th Street SW Washington DC 20554

> Phone 1-888-225-5322 TTY: 1-888-835-5322 Fax: 1-866-418-0232

**FCC Labels** 

Refer to FCC Warning Labels on page 1-8.

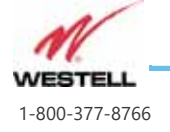

Page 1-6 WESTELL.COM

# 1.7 Product Labels

### FCC and Product Label Placement

<u>Figure 1-1</u> is a right side view of the ProtectLink showing placement of FCC and Product labels.

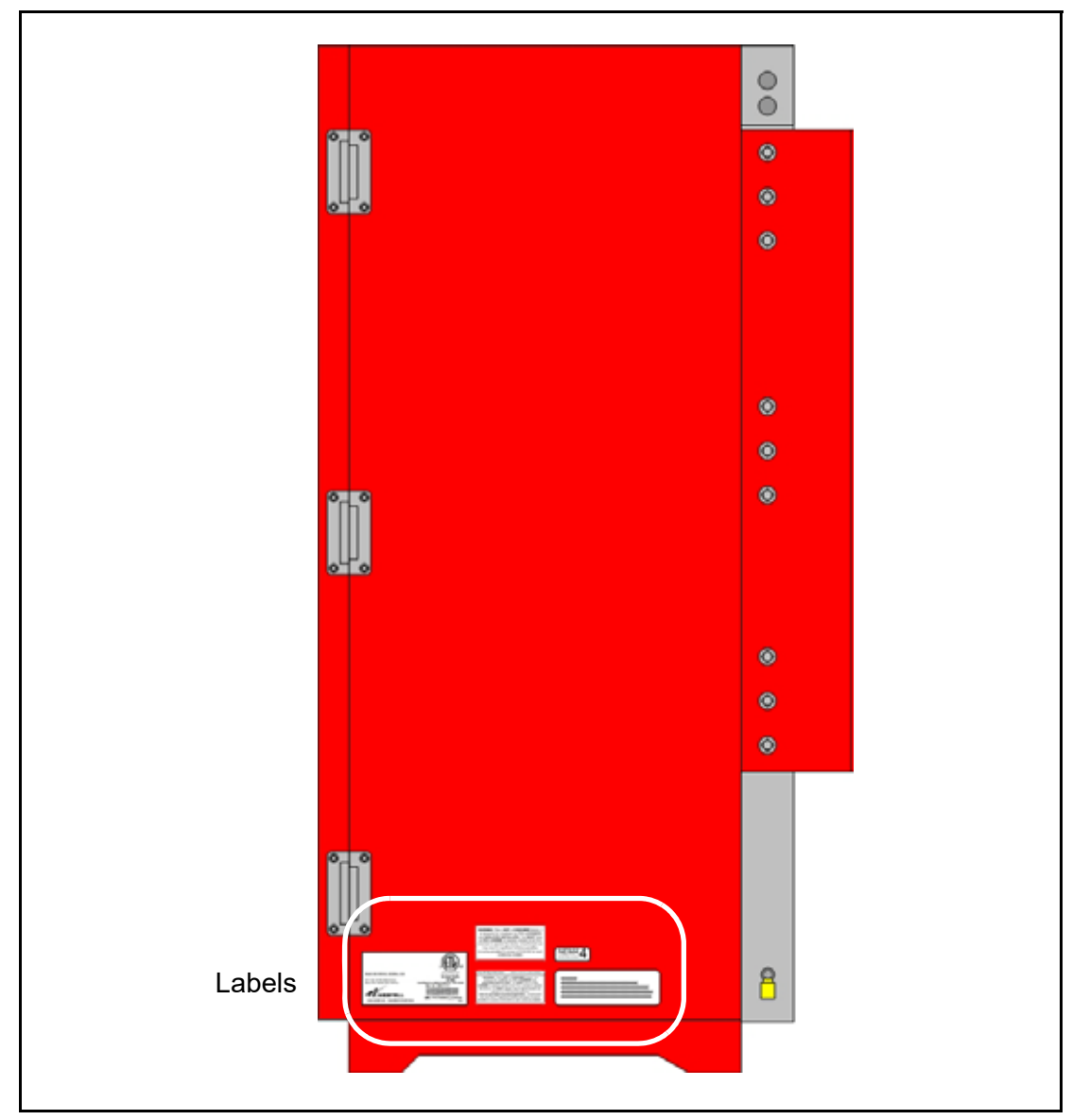

Figure 1-1 FCC and Product labels on right side of ProtectLink BDA

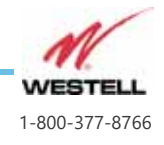

### FCC Warning Labels

In accordance with FCC requirements, the labels shown in <u>Figure 1-2</u> below are affixed to the ProtectLink VHF-UHF Bi-Directional Amplifier, as shown in <u>Figure 1-1</u> <u>on page 1-7</u>.

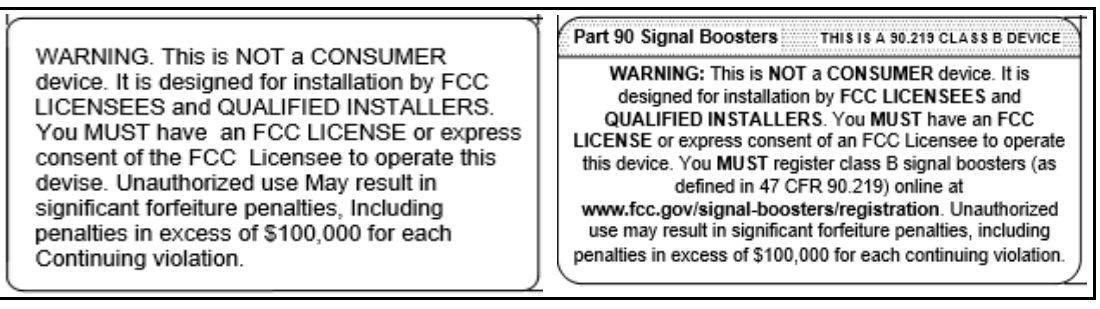

Figure 1-2 FCC warning labels on signal booster

### **Product Labels**

Product labels similar to those shown in <u>Figure 1-3</u> and <u>Figure 1-4</u> below are affixed to the ProtectLink VHF-UHF Bi-Directional Amplifier as shown in <u>Figure 1-1 on page 1-7</u>.

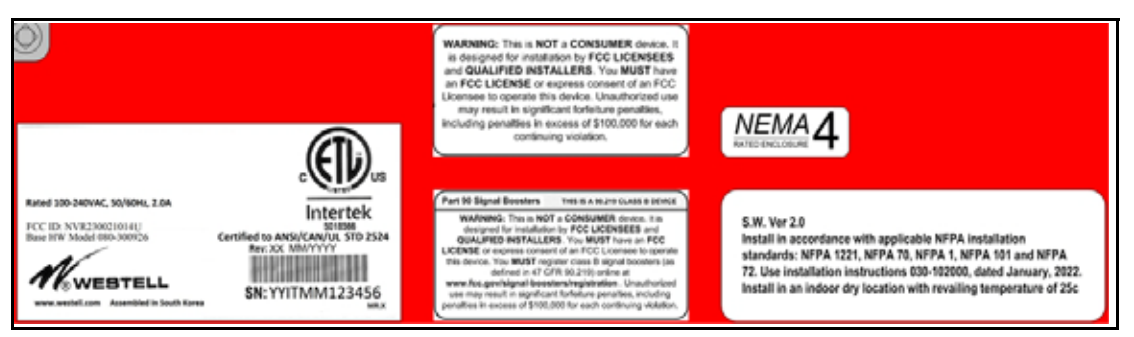

Figure 1-3 ProtectLink VHF-UHF Bi-Directional Amplifier labels for UHF model

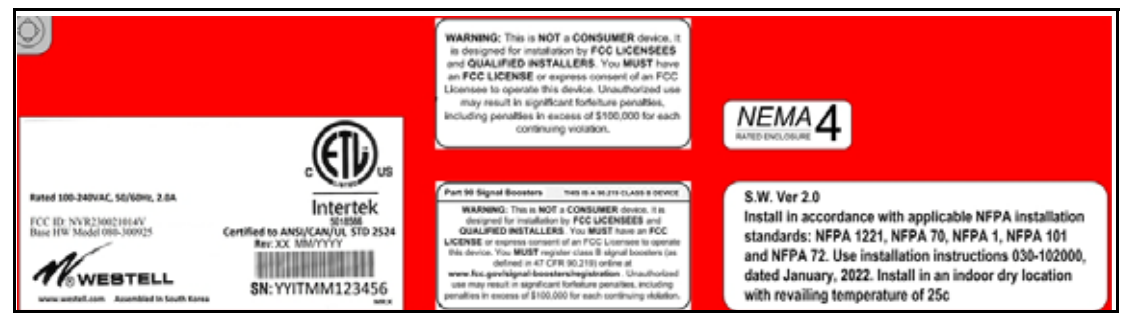

Figure 1-4 ProtectLink VHF-UHF Bi-Directional Amplifier labels for VHF model

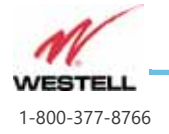

Page 1-8 WESTELL.COM This label includes the BDA's electrical rating (100-240VAC, 50/60 Hz, 2.0A). Other information on the product label is described in <u>Table 1-1</u> below:

| Item # | Description                        |  |
|--------|------------------------------------|--|
| 1      | Model number                       |  |
| 2      | Product description                |  |
| 3      | Product revision number            |  |
| 4      | Date of manufacture (MM/YYYY)      |  |
| 5      | Product Serial Number              |  |
| 6      | Bar Code for Product Serial Number |  |
| 7      | ETL Control Number                 |  |

| Table 1-1 | BDA Product Label infor | mation |
|-----------|-------------------------|--------|
|-----------|-------------------------|--------|

A product label similar to that shown in <u>Figure 1-5</u> below is affixed to the ProtectLink VHF-UHF Bi-Directional Amplifier remote annunciator as shown in <u>Figure 1-1 on page 1-7</u>.

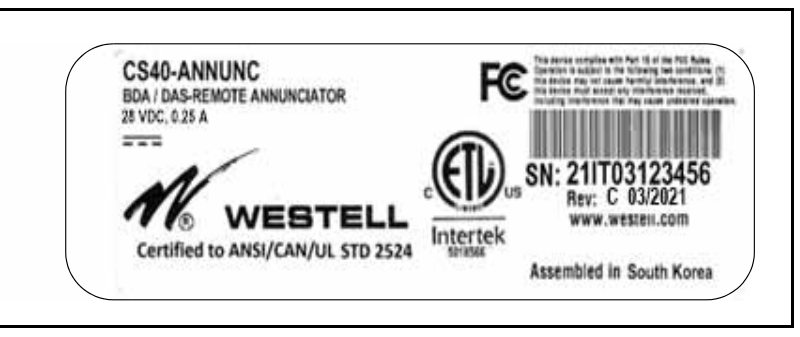

Figure 1-5 BDA Remote Annunciator product label

This label includes the remote annunciator's electrical rating (28VDC, 25mA).

### **Fuse Labels**

The fuse warning label below is affixed to the BDA cover (door):

DANGER. Circuit Fuse(s) Inside Disconnect Power Prior To Servicing. DANGER. Fusible (s) de circuit à l'intérieur Débranchez l'alimentation avant l'entretien.

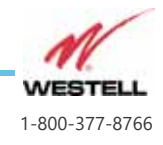

Page 1-9 WESTELL.COM The fuse warning label below is affixed to the internal fuse cover plate (see <u>Figure 3-3</u> <u>on page 3-11</u>):

Danger: Replace with 5x20mm 2.5A fuses only. Remplacez uniquement par un fusibles 5x20 mm 2,5 A

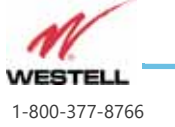

Page 1-10

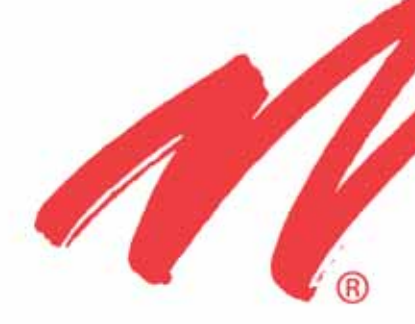

# **Product Overview**

This chapter provides an overview of the Westell ProtectLink VHF-UHF Bi-Directional Amplifier.

Guide to this Chapter

2.1 Product Information

2.2 Product Features

2.3 Included Accessories

2.4 Optional Accessories

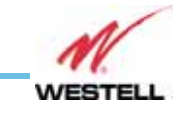

Page 2-1

# 2.1 Product Information

The ProtectLink VHF-UHF Bi-Directional Amplifier was developed for use in enclosed structures where signals from local towers to operate mobile units is poor or unavailable. Adequate signal strength must be available outside the structure as a prerequisite to achieving in-building coverage. The device is connected to an external antenna, normally located on a roof, and to one or more internal antennas placed strategically throughout the area where wireless service is desired.

The external antenna is typically directional, such as a Yagi or Panel antenna. Internal antennas are typically omnidirectional, although various other types may be used, depending on the coverage application. The Signal Booster amplifies both the uplink (mobile to base) and downlink (base to mobile) signals, thus facilitating communications to and from the intended wireless infrastructure.

The downlink and uplink paths support maximum gains of up to 85 dB. Gain can be adjusted in 1 dB steps, from 55 (default) to 85 dB DL/UL.

The ProtectLink BDA has two RJ45 Ethernet ports, an external port labeled GUI for local configuration and an internal port labeled NMS for the persistent network connection. There are also LED indicators on the bottom of the enclosure to indicate power and status alarms. Refer to <u>LED Status Indicators on page 3-10</u>.

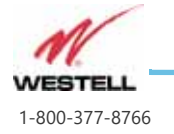

Page 2-2 WESTELL.COM

### 2.2 Product Features

Features of the ProtectLink VHF-UHF Bi-Directional Amplifier include:

- Easy installation
- Control using a web browser and accessed by connecting a laptop or desktop computer to the 8P8C/RJ45 Connector labeled 'GUI' on the bottom panel of the ProtectLink BDA.
- Automatic gain control
- Intelligent Oscillation Management
- Overdrive protection
- Under/over voltage protection
- Fault protection
- Low power consumption
- Redundant power supplies operates on 120VAC or 24VDC
- Built-in battery backup and alarming
- SNMP
- Web based GUI
- Built-in Annunciator data connection
- UHF and VHF bands
- Available in duplex and 4 port models
- Duplex models include internal duplexer on both VHF and UHF bands
- Dry contacts for fire panel connections
- NEMA4 conduit glands
- 16 filters per band for class A units)
- 4 filters per band for class B
- Adjustable gain per filter
- Uplink and downlink squelch per filter
- Digital and analog modulation
- Dual status donor antenna monitoring
- Mandatory isolation test prior to commissioning
- Internal EPO connection

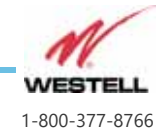

### 2.3 Included Accessories

Table 2-1 contains the items that are shipped with the ProtectLink VHF-UHF Bi-Directional Amplifier.

| Quantity | Description                                 |  |
|----------|---------------------------------------------|--|
| 1        | AC Power 3 Wire Up to 16 AWG, Length: 6 ft  |  |
| 9        | Mounting screws/anchors                     |  |
| 2        | Cabinet Keys                                |  |
| 1        | Accessory kit (cordgrips, conduit fittings) |  |

| Table 2-1 | <b>Included Accessories</b> |
|-----------|-----------------------------|
|-----------|-----------------------------|

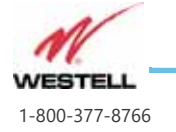

Page 2-4

# 2.4 Optional Accessories

A complete line of accessories is available from Westell. Check with your Westell distributor for any additional items needed. Some products that are suitable for most in-building needs are listed in <u>Table 2-2</u>.

| SKU            | Model #                         | Description                                                                   |          |  |  |
|----------------|---------------------------------|-------------------------------------------------------------------------------|----------|--|--|
| Antennas       |                                 |                                                                               |          |  |  |
| CS03025-840    | Ant-DY-450G11/N(f)              | Yagi, 11 dB, UHF Band (406-512 MHz)                                           | Chilling |  |  |
| CS03-024-836   | Ant-AY-136-174/6.5-<br>7.5-N(f) | Yagi, 7dBi, VHF band (136-174 MHz)                                            | X        |  |  |
| Power Tappers  |                                 |                                                                               |          |  |  |
| CS05-522-614   | VHF-PT3/138-<br>960/N(f)        | 3dB Power Tapper, Public Safety grade, 200W, N connectors (138-960 MHz)       |          |  |  |
| CS05-523-614   | VHF-PT5/138-<br>960/N(f)        | 5dB Power Tapper, Public Safety grade, 200W, N connectors (138-960 MHz)       | (iii).   |  |  |
| CS05-524-614   | VHF-PT6/138-<br>960/N(f)        | 6dB Power Tapper, Public Safety grade, 200W, N connectors (138-960 MHz)       |          |  |  |
| CS05-525-614   | VHF-PT7/138-<br>960/N(f)        | 7dB Power Tapper, Public Safety grade, 200W, N connectors (138-960 MHz)       |          |  |  |
| CS05-526-614   | VHF-PT8/138-<br>960/N(f)        | 8dB Power Tapper, Public Safety grade, 200W, N connectors (138-960 MHz)       |          |  |  |
| CS05-527-614   | VHF-PT10/138-<br>960/N(f)       | 10dB Power Tapper, Public Safety grade, 200W, N connectors (138-960 MHz)      |          |  |  |
| CS05-528-614   | VHF-PT13/138-<br>960/N(f)       | 13dB Power Tapper, Public Safety grade,<br>200W, N connectors (138-960 MHz)   | and an   |  |  |
| CS05-529-614   | VHF-PT15/138-<br>960/N(f)       | 15dB Power Tapper, Public Safety grade,<br>200W, N connectors (138-960 MHz)   |          |  |  |
| CS05-530-614   | VHF-PT20/138-<br>960/N(f)       | 20dB Power Tapper, Public Safety grade, 200W, N connectors (138-960 MHz)      |          |  |  |
| CS05-531-614   | VHF-PT30/138-<br>960/N(f)       | 30dB Power Tapper, Public Safety grade, 200W, N connectors (138-960 MHz)      |          |  |  |
| Power Dividers |                                 |                                                                               |          |  |  |
| CS04-500-629   | VHF-SPD2/138-<br>960/N(f)       | 2-Way Power Divider, Public Safety grade,<br>300W, N connectors (138-960 MHz) |          |  |  |
| CV04-501-629   | VHF-SPD3/138-<br>960/N(f)       | 3-Way Power Divider, Public Safety grade,<br>300W, N connectors (138-960 MHz) |          |  |  |
| CV04-502-629   | VHF-SPD4/138-<br>960/N(f)       | 4-Way Power Divider, Public Safety grade,<br>300W, N connectors (138-960 MHz) |          |  |  |

Table 2-2 Optional Accessories

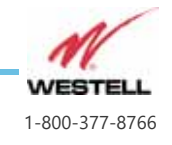

Page 2-5 WESTELL.COM

| SKU                  | Model #              | Description                                                                                                    |   |  |
|----------------------|----------------------|----------------------------------------------------------------------------------------------------|---|--|
| Battery Cabinet      | and Batteries        |                                                                                                    |   |  |
| CS19-BBC-003         | PS-BBC-003           | 12/24 Hour battery cabinet with fittings to<br>support ProtectLinkClass A/B and PS<br>Enhanced series class B BDAs |   |  |
| CS19-<br>PYL12V45FS  | CS19-PYL12V45FS      | 12VDC, 45 AH Battery for BBC-003 (2 required)                                                                      | - |  |
| CS19-<br>PYL12V100FT | CS19-<br>PYL12V100FT | 12VDC, 100AH Battery for BBC-003 (2 required)                                                                      |   |  |
| CS19-<br>PYL12V160FT | CS19-<br>PYL12V160FT | 12VDC, 160AH Battery for BBC-003 (2 required)                                                                      |   |  |
| Remote Annun         | ciator               |                                                                                                    |   |  |
| CS40-ANNUNC          | CS40-ANNUNC          | Remote Annunciator panel for single<br>ProtectLink Series BDAs                                                     |   |  |

#### Table 2-2 Optional Accessories

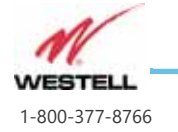

Page 2-6 WESTELL.COM

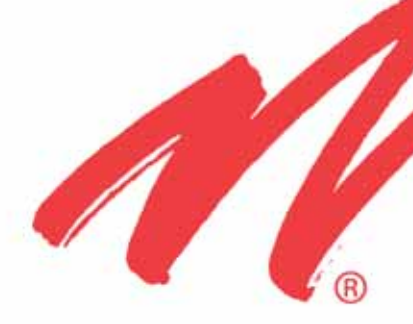

# **Specifications and Product Appearance**

This chapter provides technical specifications and an external drawing of your Westell ProtectLink VHF-UHF Bi-Directional Amplifier.

### Guide to this Chapter

3.1 RF Specifications

3.2 Power and Fuse Specifications

3.3 Mechanical Specifications

3.4 Environmental Specifications

3.5 Trouble Status

3.6 Product Appearance

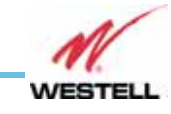

Page 3-1

# 3.1 RF Specifications

Table 3-1 lists RF specifications for the ProtectLink VHF-UHF Bi-Directional Amplifier.

| Item | Parameter                             | Description      | Unit | Notes                                                                                       |  |
|------|---------------------------------------|------------------|------|---------------------------------------------------------------------------------------------|--|
| 1    | VHF Freq. Band                        | 150-174          | MHz  |                                                                                             |  |
| 2    | UHF Freq. Band                        | 450-512          | MHz  |                                                                                             |  |
| 3    | Number of DL Class A Filters per Band | 16               |      |                                                                                             |  |
| 4    | Number of UL Class A Filters per Band | 16               |      |                                                                                             |  |
| 5    | Class A Channelized Filter BW         | 12.5, 25, 50, 75 | kHz  | Default 75 kHz with minimum group delay                                                     |  |
|      | Class A Filter Rej                    | ections          |      |                                                                                             |  |
|      | 12.5 kHz @ ∆f >30 kHz                 | >55              |      | ∆ <b>f</b> – is rejection from BAND EDGE<br>∆f tolerance +/- 5kHz                           |  |
| 6    | 25 kHz @ ∆f >50 kHz                   | >55              | dB   |                                                                                             |  |
|      | 50 kHz @ ∆f >105 kHz                  | >55              |      |                                                                                             |  |
|      | 75 kHz @ ∆f >210 kHz                  | >55              |      |                                                                                             |  |
|      | VHF Class B Filter Rejections         |                  |      |                                                                                             |  |
|      | 2 MHz @ ∆f >1 MHz                     | >60              |      | $\Delta \mathbf{f}$ – is rejection from BAND EDGE<br>$\Delta \mathbf{f}$ tolerance +/- 5kHz |  |
| 6.2  | 3.5 MHz @ ∆f >1 MHz                   | >60              | dB   |                                                                                             |  |
|      | 5 MHz @ ∆f >1 MHz                     | >60              |      |                                                                                             |  |
|      | 24 MHz @ ∆f >1 MHz                    | >60              |      |                                                                                             |  |
|      | UHF Class B Filter Rejection          |                  |      |                                                                                             |  |
|      | 0.70 MHz @ ∆f >1 MHz                  | >60              |      | $\Delta \mathbf{f}$ – is rejection from BAND EDGE<br>$\Delta \mathbf{f}$ tolerance +/- 5kHz |  |
| 6.4  | 2 MHz @ ∆f >1 MHz                     | >60              | dB   |                                                                                             |  |
|      | 3.75 MHz @ ∆f >1 MHz                  | >60              |      |                                                                                             |  |
|      | 5 MHz @ ∆f >1 MHz                     | >60              |      |                                                                                             |  |

#### Table 3-1 RF Specifications

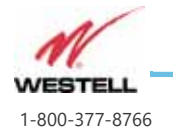

| ltem | Parameter                                  | Description | Unit | Notes                                                    |
|------|--------------------------------------------|-------------|------|----------------------------------------------------------|
| 7    | Class A System Group Delay for each filter |             |      | TOTAL DL group delay between<br>DONOR and SERVICE ports. |
|      | 12.5 kHz                                   | <60         | uS   | Will not meet P25 phase 1 or 2 requirements              |
| ,    | 25 kHz                                     | <36         |      | P25 phase 1 compliant                                    |
|      | 50 kHz                                     | <25         |      | P25 phase 1 compliant                                    |
|      | 75 kHz                                     | <15         |      | P25 phase 1 & 2 compliant                                |

### Table 3-1 RF Specifications

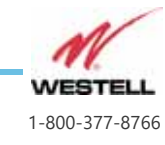

| ltem | Parameter                              | Description | Unit | Notes                                                                                                    |
|------|----------------------------------------|-------------|------|----------------------------------------------------------------------------------------------------|
|      | Class B System Group Delay             |             |      |                                                                                                    |
| 7.2  | VHF and UHF Class B filters            | <6          | uS   | TOTAL DL group delay between DONOR and SERVICE ports.                                                                          |
|      | VHF and UHF Wideband Mode              | <6          |      |                                                                                                    |
| 8    | System Gain DL                         | 85          | dB   | Without duplexer/filters                                                                                                    |
| 9    | System Gain UL                         | 85          | dB   | Without duplexer/filters                                                                                                    |
| 10   | UL and DL Composite Gain<br>Adjustment | 30          | dB   | 1 dB steps                                                                                                    |
| 11   | UL and DL Attenuation per<br>Filter    | 30          | dB   | 1 dB steps - Attenuation (aka Gain)<br>adjustment                                                                              |
| 12   | AGC Range                              | 60          | dB   | Consists of 30dB available from<br>composite gain control and 30 dB<br>available from individual filter<br>attenuation control |
| 13   | VHF Composite RF Power                 | 30          | dBm  | Prior to duplexer/filter                                                                                                    |
| 14   | UHF Composite RF Power                 | 37          | dBm  | Prior to duplexer/filter                                                                                                    |

### Table 3-1 RF Specifications

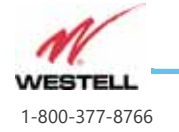

Page 3-4

### **3.2 Power and Fuse Specifications**

<u>Table 3-2</u> lists power specifications for the ProtectLink VHF-UHF Bi-Directional Amplifier.

| Parameter                                                    | Specification                |  |
|--------------------------------------------------------------|------------------------------|--|
| Main Power Input Voltage                                     | 120-240 VAC, 50/60 Hz, 2.0 A |  |
| AC Power Consumption                                         | 170 W Max.                   |  |
| Battery Charger Output                                       | 27.8 VDC                     |  |
| DC Input Range                                               | 24-30 VDC                    |  |
| DC Power Consumption (dual band)                             | 130 Watts max. (5.3 Amps)    |  |
| DC Power Consumption (single band)                           | 90 Watts max. (3.7 Amps)     |  |
| DC input from batteries (UHF)                                | 81 Watts                     |  |
| Max. AH battery capacity                                     | 160AH                        |  |
| Max. battery standby operating time with two 160AH batteries | 24 hours                     |  |

Table 3-2Power Specifications

#### **Replacement Fuses**

The BDA fuses F1 and F2 should be replaced only with 5x20mm 2.5A fuses, such as Littelfuse 0234 series part 2.5P. See <u>5.10 Fuse Replacement on page 5-31</u>.

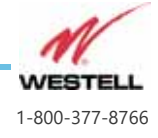

# **3.3 Mechanical Specifications**

<u>Table 3-3</u> lists mechanical specifications for the ProtectLink VHF-UHF Bi-Directional Amplifier.

| Parameter        | Specification                                   | Notes                        |
|------------------|-------------------------------------------------|------------------------------|
| Size             | 29.5 x 20 x 13.8 in.                            | W x H x D                    |
| Weight (approx.) | 79.5 lbs. (36.1 kg)                             | BDA cabinet without filters  |
|                  | Donor/Coverage Antenna Ports: N                 |                              |
|                  | AC Power In (8402 Gland Connector)              | Open Wire Terminal           |
|                  | DC (Battery) Power In (8402 Gland<br>Connector) | Open Wire Terminal           |
| Connectors       | Accessory (8404 Gland Connector)                | NMS Network Connection       |
|                  | Alarm Relay (8404 Gland Connector)              | Alarm Relay Interface        |
|                  | Annunciator (8404 Gland Connector)              | Remote Annunciator Interface |
|                  | RJ-45 Ethernet-1 (10/100 Base-T)                | GUI Interface                |
|                  | Frame Ground                                    | Two-Lug Ground               |
| Mounting Type    | Wall Mount with 10 holes                        | 5 holes in each side         |
| Enclosure Lock   | Key lock                                        | Two-key lock                 |
| Heat Dissipation | Natural Convection                              |                              |
| Finish           | Red paint                                       | RAL3001 Signal RED           |

Table 3-3 Mechanical Specifications

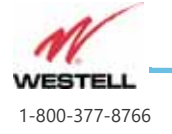

Page 3-6
## **3.4 Environmental Specifications**

<u>Table 3-4</u> lists environmental specifications for the ProtectLink VHF-UHF Bi-Directional Amplifier.

| Parameter             | Specification            | Notes           |
|-----------------------|--------------------------|-----------------|
| Operating Temperature | 0°C ~ +49°C (ambient)    | 32°F ~ +120°F   |
| Storage Temperature   | -40°C ~ +60°C (ambient)  | -40°F to +140°F |
| Operating Humidity    | 5% ~ 95%                 |                 |
| Environmental         | IP-67, NEMA 4 Compliance |                 |

#### Table 3-4 Environmental Specifications

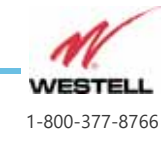

### 3.5 Trouble Status

<u>Table 3-5</u> lists Alarm States reported by the ProtectLink VHF-UHF Bi-Directional Amplifier.

| Alarm State                               | Severity | Relay Alarm                  | GUI / SNMP<br>Alarm                                | Description                                                                       |
|-------------------------------------------|----------|------------------------------|----------------------------------------------------|-----------------------------------------------------------------------------------|
| Loss of AC power,<br>Operating on Battery | Warning  | LOSS OF AC<br>POWER          | LOSS OF AC<br>POWER                                | AC Power lost and BDA is operating on battery power                               |
| Donor Antenna<br>Disconnected             | Critical | DONOR ANTENNA<br>DISCONNECT  | DONOR ANTENNA<br>DISCONNECT                        | No RF input on donor port -<br>Donor antenna<br>disconnection suspected           |
| Donor Antenna<br>Malfunction              | Warning  | DONOR ANTENNA<br>MALFUNCTION | DONOR ANTENNA<br>MALFUNCTION                       | RF input at donor port below<br>threshold - Antenna<br>alignment change suspected |
| Uncorrectable                             | Critical | SYSTEM<br>COMPONENT FAIL     | SYSTEM<br>COMPONENT FAIL                           | Uncorrectable oscillation detected that a reduction in                            |
| Oscillation Detected                      |          | RF EMITTER FAIL              | OSCILLATION RF<br>SHUTDOWN                         | gain could not resolve,<br>causing RF shutdown                                    |
| Oscillation Detected                      | Warning  | SYSTEM<br>COMPONENT FAIL     | OSCILLATION<br>REDUCED GAIN                        | Oscillation detected - BDA operating at reduced gain                              |
| Over Temperature                          | Warning  | NONE                         | HIGH<br>TEMPERATURE<br>DETECTED                    | BDA internal temperature over threshold                                           |
|                                           |          |                              | DL 700 HPA FAIL                                    |                                                                                   |
| UL/DL Amplifier<br>Failure                | Critical | RF EMITTER FAIL              | DL 800 HPA FAIL                                    | Uplink and/or downlink<br>amplifier has been shut down                            |
|                                           |          |                              | UL HPA FAIL                                        |                                                                                   |
| Loss of Annunciator<br>Communications     | Warning  | SYSTEM<br>COMPONENT FAIL     | REMOTE<br>ANNUNCIATOR<br>LOSS OF<br>COMMUNICATIONS | BDA lost communications<br>with the remote annunciator                            |
| Battery Capacity Low                      | Warning  | BATTERY<br>CAPACITY LOW      | BATTERY<br>CAPACITY LOW                            | Battery capacity under 30%                                                        |
| Battery Charger<br>Failure                | Critical | BATTERY<br>CHARGER FAIL      | BATTERY<br>CHARGER FAIL                            | Failure of battery charger in BDA                                                 |
| Door Open                                 | Warning  | NONE                         | DOOR OPEN                                          | Front panel door is open                                                          |
| Emergency Power<br>Off Enabled            | Warning  | RF EMITTER FAIL              | USER INITIATED<br>EMERGENCY<br>POWER OFF           | Emergency power off (EPO)<br>button has been enabled at<br>fire control room      |

| Table 3-5 | Trouble | Status |
|-----------|---------|--------|
|           | 110000  | 0.0.00 |

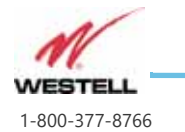

Page 3-8

### 3.6 Product Appearance

Figure 3-1 shows the external configuration of your ProtectLink BDA.

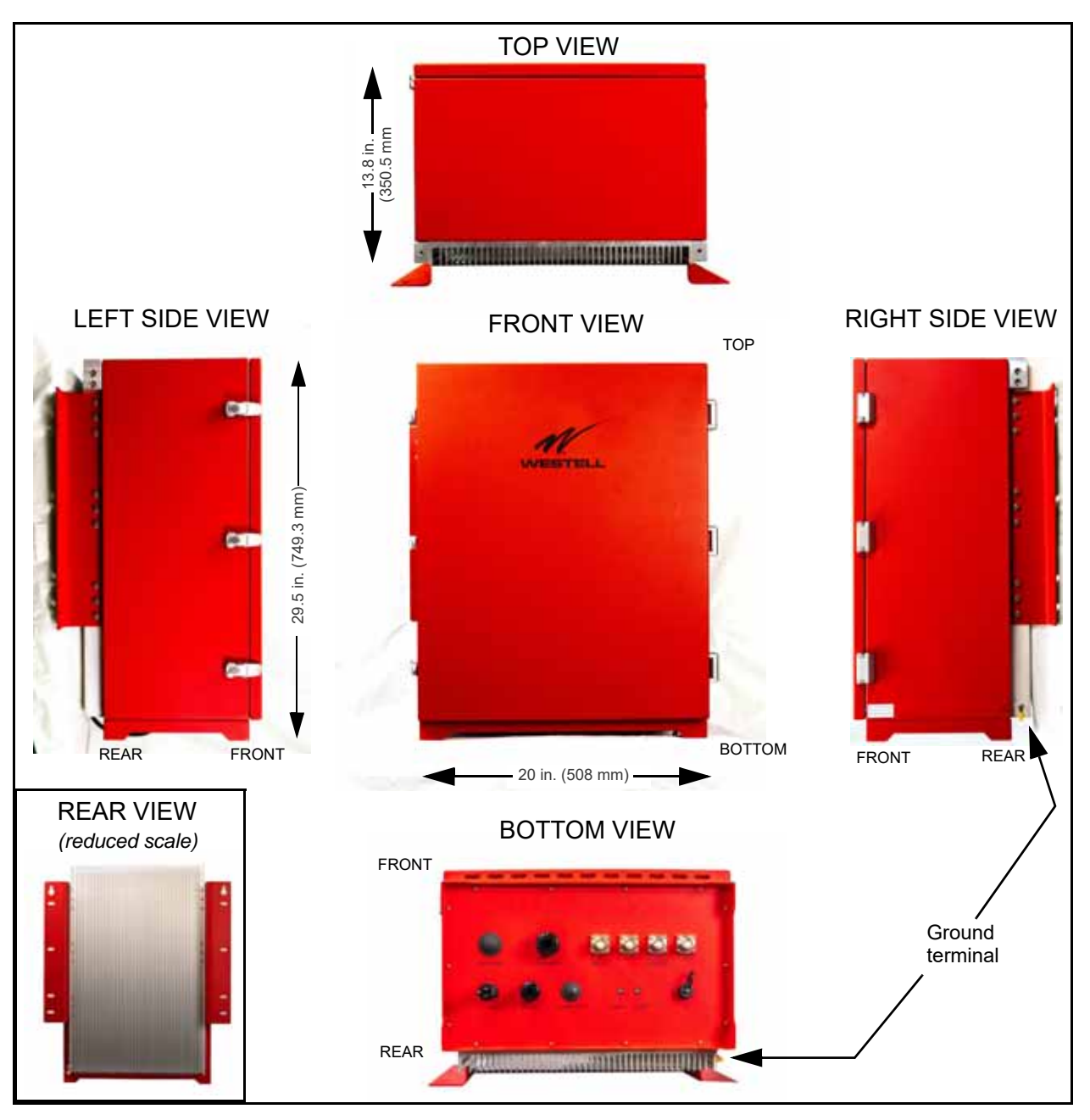

Figure 3-1 External configuration of the VHF-UHF Bi-Directional Amplifier

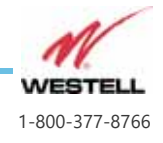

### **LED Status Indicators**

On the bottom exterior of the BDA are two LED indicators. The Power indicator will glow green when unit is powered on. The Status indicator will glow green for normal operation (Normal Standby), yellow for non-critical trouble alarms, and red for critical trouble alarms. See the bottom view of the VHF-UHF Bi-Directional Amplifier in Figure 3-2.

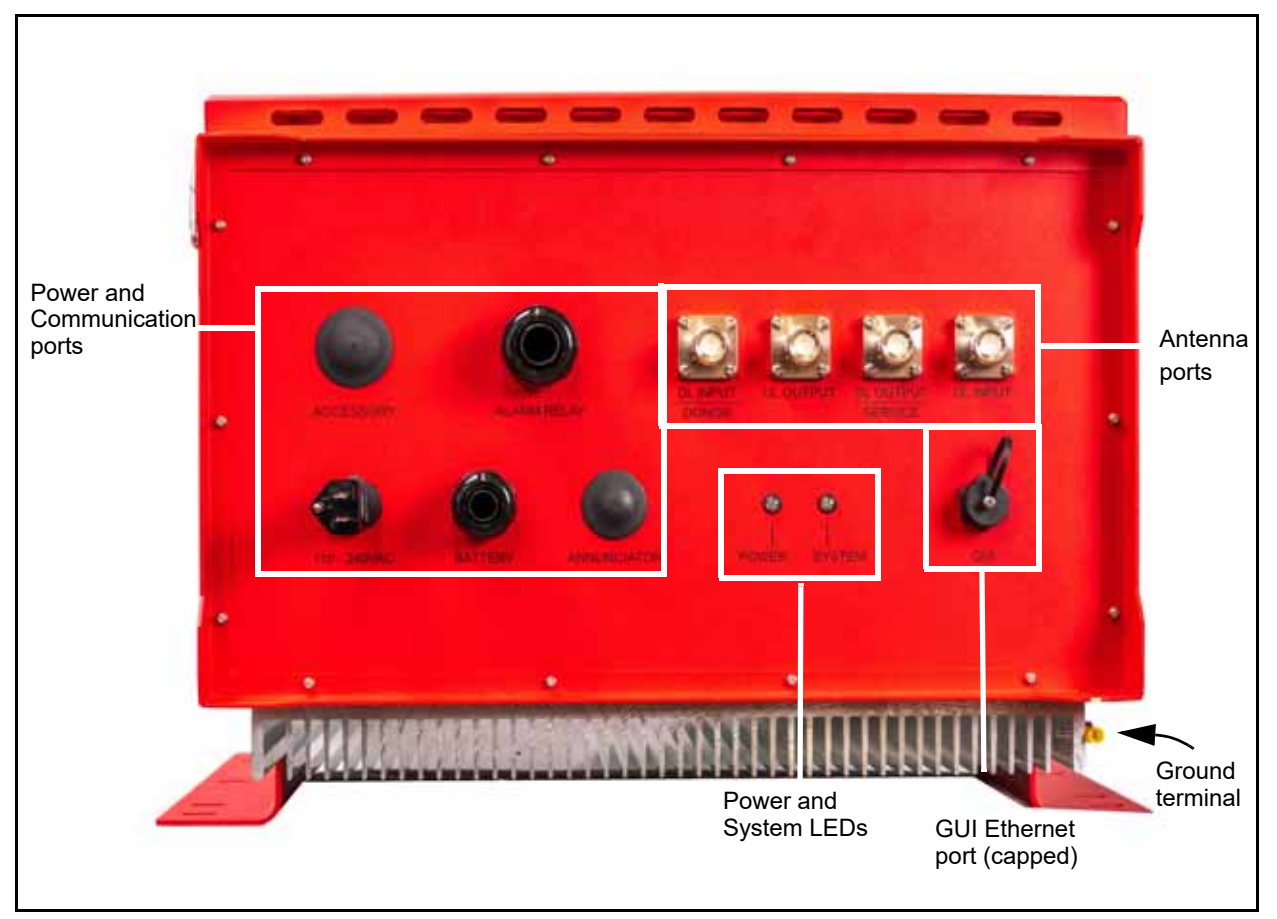

Figure 3-2 Bottom views of the VHF-UHF Bi-Directional Amplifier

### **Bottom Panel Feedthroughs and Connectors**

On the bottom of the ProtectLink BDA are all the connections and cable feedthroughs, each labeled clearly. Watertight conduit fittings or hole plugs come preinstalled. The accessory kit provided includes additional conduit fittings and watertight cordgrips if the installer wishes to use a different style of feedthrough. See <u>4.4 Determining cable entry selection on page 4-6</u> for additional information.

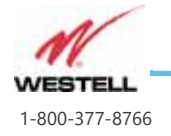

### Label Placement

Label placement on the VHF-UHF Bi-Directional Amplifier is shown in Figure 1-1 on page 1-7.

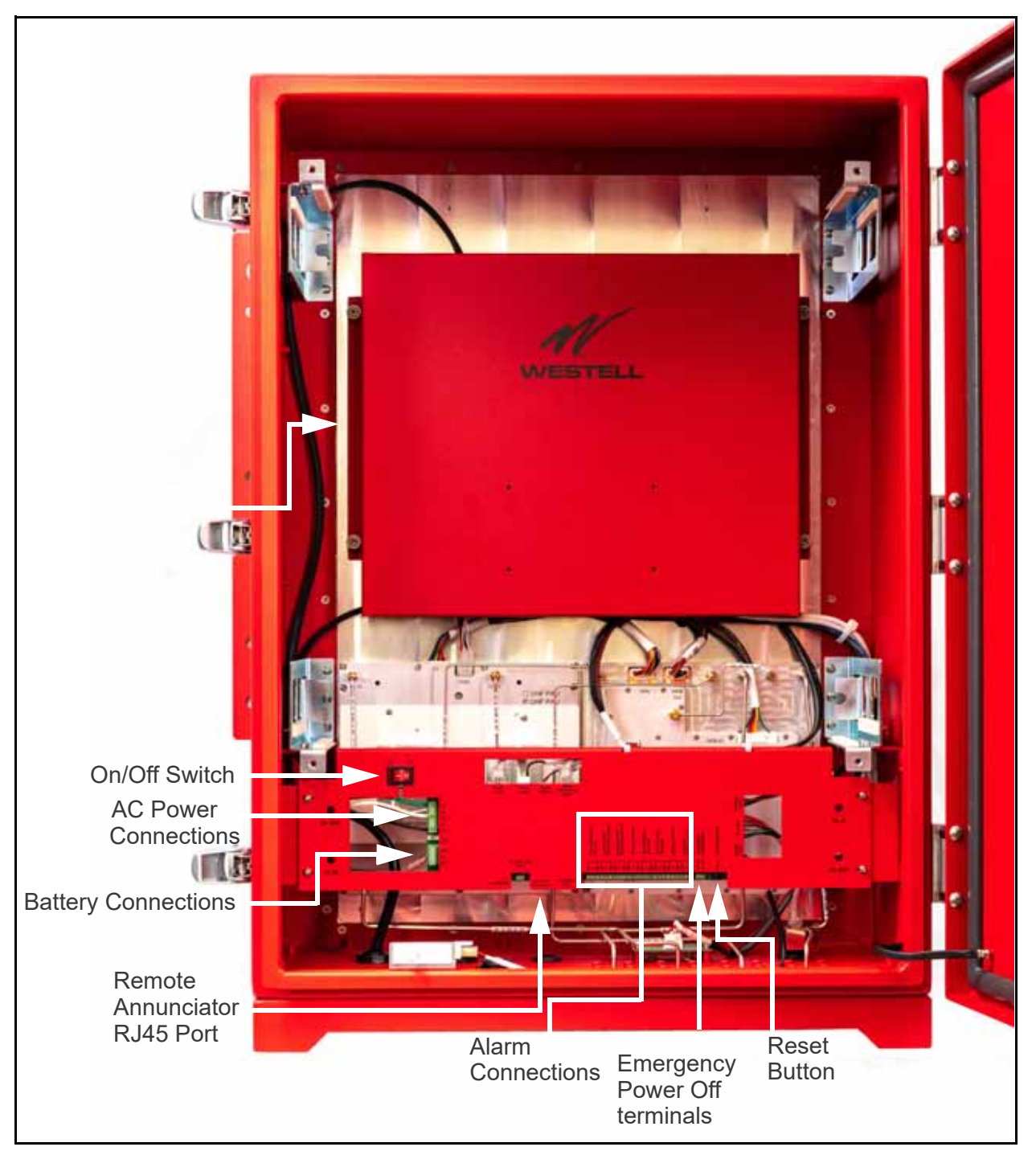

Figure 3-3 View of the open ProtectLink BDA cabinet

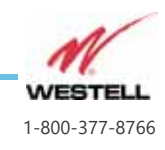

Page 3-11 WESTELL.COM

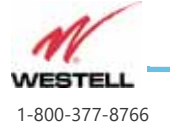

Page 3-12 WESTELL.COM

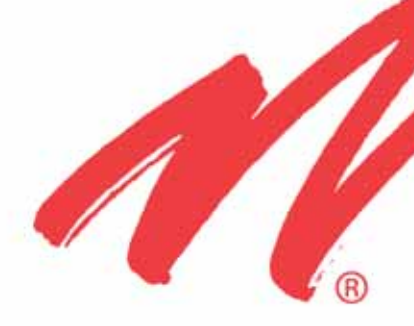

# **Installation Guidelines**

This chapter provides installation guidelines for your Westell ProtectLink VHF-UHF Bi-Directional Amplifier.

#### Guide to this Chapter

- **4.1 Important Installation Guidelines**
- 4.2 Donor Antenna Installation Guidelines
- 4.3 Indoor Antenna Installation Guidelines
- 4.4 Determining cable entry selection
- 4.5 Mounting and Grounding the ProtectLink BDA
- 4.7 Verifying the Physical System Setup
- 4.8 Controlling the VHF-UHF Bi-Directional Amplifier
- 4.9 Connecting the Emergency Power Off Button
- 4.10 Connecting to the Alarm Relay Panel
- 4.11 Connecting the Power Cable
- 4.12 Connecting the Battery Cable
- 4.13 Battery Specifications
- 4.14 Connecting the Remote Annunciator

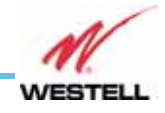

### 4.1 Important Installation Guidelines

The ProtectLink VHF-UHF Bi-Directional Amplifier is designed for indoor use only.

The ProtectLink BDA must be installed in a vertical orientation (i.e. Connectors on the bottom of the unit).

Inadequate isolation between the outside and inside antennas may reduce the maximum available gain. Careful consideration of the layout and placement of the system is needed to minimize this possibility and to minimize the amount of signal leaking from the building.

Do not disassemble the Signal Booster.

Important: The remote annunciator unit is for installation in

- a locked room such as a fire control room,
- a locked enclosure, or
- an equivalent enclosure that requires a tool to open.

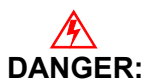

: Refer to the 1.3 Safety Guidelines section for proper antenna selection and installation. To avoid serious injury, death and/or damage to the Signal Booster, do not install donor or server antennas near overhead power lines or high power components. Allow enough distance so that falling antennas would not come in contact with those components.

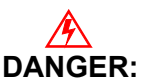

Electric shock may occur if the Signal Booster is installed in close proximity to water.

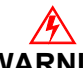

**WARNING:** Amplifier or handset damage may occur if a handset is connected directly to the Signal Booster or to the coax that leads to the Signal Booster.

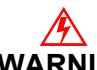

**WARNING:** The Signal Booster must be connected to ground for protection.

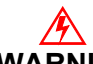

**WARNING:** We recommend that installers do not wear jewelry or metal accessories when installing this Signal Booster.

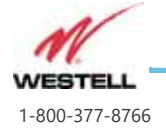

### Â

**WARNING:** Do not place cables or tools that may damage the Signal Booster in close proximity to it.

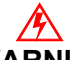

**WARNING:** Check the installation site for hazardous conditions such as watercovered floors or badly worn or damaged cables prior to installation.

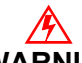

**WARNING:** Lifespan and performance of the Signal Booster may be reduced if the unit is operating outside its nominal temperature range.

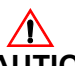

**CAUTION:** When the Signal Booster is in operation, RF fields in close proximity to the Signal Booster or donor or service antennas may exceed FCC limits for human exposure.

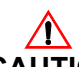

**CAUTION:** Turn power to the Signal Booster off when connecting or disconnecting cables.

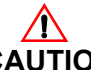

**CAUTION:** Be careful as there is a very high voltage inside Signal Booster. Keys are required to open Signal Booster, but the keys must be kept by the administrator who manages the product.

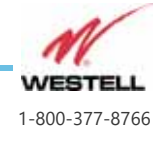

## 4.2 Donor Antenna Installation Guidelines

- Accurately determine the azimuth to the donor site. Obtain the donor site information and approval from the service provider/carrier.
- Ensure that the radiation path to the donor site is unobstructed.
- Mount the donor antenna at or toward the edge of the roof, in the direction of the donor site. Avoid having the RF signal from the donor pass above the location(s) of the service antennas. Normally, the service antennas are installed behind and below the donor antenna, as viewed from above. This approach helps avoid interference and feedback to and from the service antennas.
- Normally, mounting the donor antenna higher will allow a less obstructed path to the donor site. However, in high traffic metro areas, avoid mounting the donor antenna higher than necessary, as the quality of the donor signal may become less stable and it is more likely to encounter adjacent filter interference.
- When possible, shield the rear of a donor antenna by locating it so that any HVAC units and/or penthouse structures are behind the antenna, relative to the donor site location.

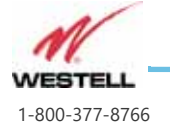

Page 4-4

## 4.3 Indoor Antenna Installation Guidelines

- Use omnidirectional antennas (see section 2.4. Optional Accessories) indoors and locate them centrally with respect to the intended coverage area to minimize signal leakage to the outside. Only use directional antennas indoors in special cases when higher gain and directionality would be helpful and RF exposure limits will not be exceeded.
- To avoid Signal Booster uplink overload and gain limiting, mount the indoor antennas away from areas where mobile subscribers frequently use their radios, fire alarm control rooms, or dispatch areas.
- **Note:** If the signal level from antenna at the UL service port is >-12dBm, add external attenuation to avoid shutdown alarm.
- To determine the quantity and locations of indoor antennas, measure Received Signal Strength Indication (RSSI) to determine areas of weak signals. These are the approximate areas where indoor antennas may be needed.
- Be aware that the signal from an indoor antenna, in most cases, can be expected to penetrate approximately four standard sheet rock walls to reach users. If the signal must travel through more than two walls, or if the walls are made of materials other than sheet rock, it may be necessary to split the available signal and add more antennas.

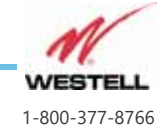

### 4.4 Determining cable entry selection

Prior to mounting the ProtectLink BDA on the wall, you'll need to determine what type of cable entries will be used.

Provided with each ProtectLink BDA are both watertight conduit fittings and NEMA4 rated cordgrips. For a cleaner installation, conduit is preferred, and those fittings come preinstalled on the BDA. UL2524 Installations require the use of the conduit fittings. If you wish to use the cordgrips for any cable feed-throughs, change out those fittings prior to mounting on the wall.

The Alarm Relay and Accessory feed-throughs (shown in <u>Figure 3-2 on page 3-10</u>) utilize non-metallic flexible 3/4" conduit. AC, DC and Annunciator feed-throughs use 1/2" non-metallic flexible conduit. Westell's CS19-BBC-003 battery cabinet is supplied with conduit fittings, so at a minimum you may wish to keep the DC cable as conduit.

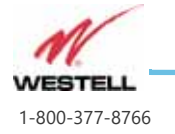

Page 4-6

### 4.5 Mounting and Grounding the ProtectLink BDA

Follow the instructions in this section to mount the ProtectLink BDA on a wall.

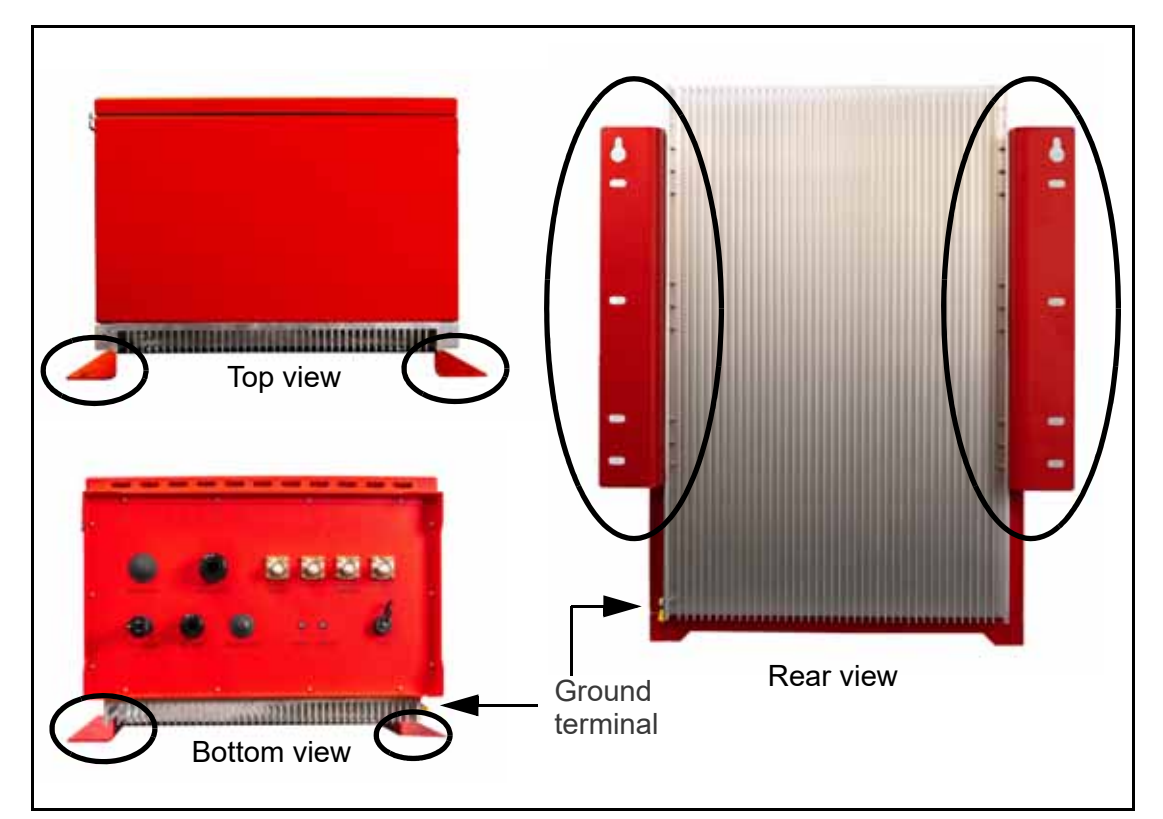

Figure 4-1 Signal Booster Mounting brackets (circled)

- Using the ProtectLink BDA as a template, mark the eight (8) locations for the wall anchoring system screws (four per mounting bracket). See <u>Figure 4-1</u>.
- 2. Move the ProtectLink BDA and drill the mounting holes at the marks in the wall.

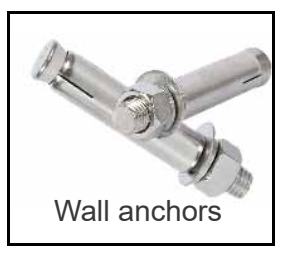

- 3. Install a wall anchor (8mm x100mm) in each of the eight (8) drilled holes.
- 4. Install the top two screws into the anchors, leaving enough room to slide the screws into the keyholes near the top of each mounting bracket.
- 5. Once the Unit is hung on the top two screws, finish fastening the top screws.
- 6. Install the rest of the screws into the anchors, fastening the Unit to the wall.
- 7. Use 16 AWG or greater wire to connect the ground terminal shown in <u>Figure 4-1</u> above to a reliable earth ground.

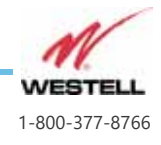

### 4.6 Connecting the Antennas

The ProtectLink BDA's antenna ports are on the bottom of the cabinet. <u>Figure 4-2</u> below shows the ports on a 4-port version. Other models have two ports (DL Input and UL Input).

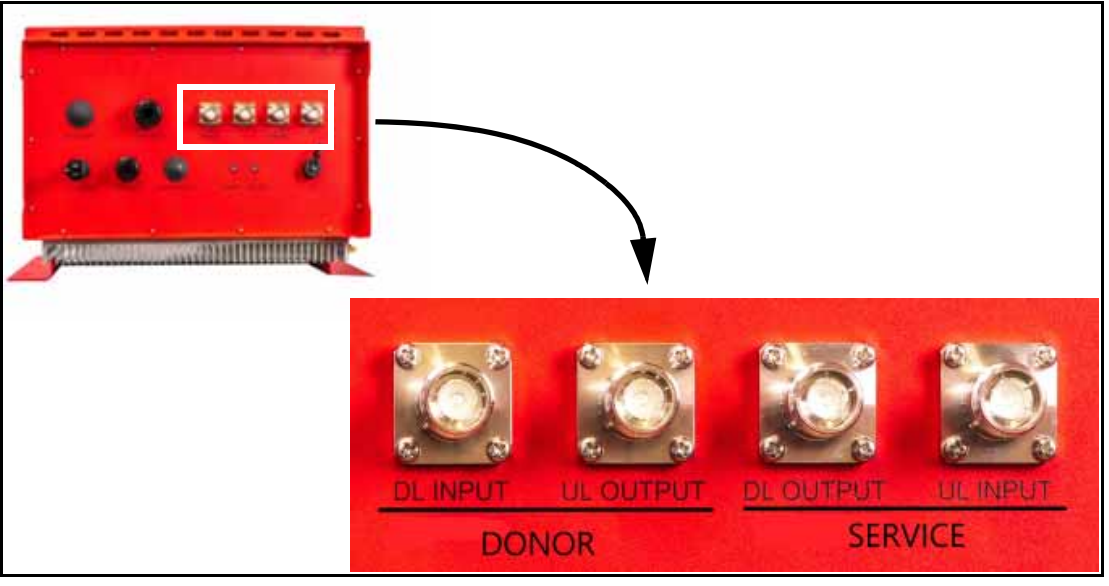

Figure 4-2 Antenna ports on a 4-port model

Antenna port connections are listed in <u>Table 4-1</u> below.

Table 4-1 Antenna Port Connections

| Model  | Port              | Connects to                                                       |
|--------|-------------------|-------------------------------------------------------------------|
|        | DONOR DL INPUT    | Rooftop donor antenna (receives incoming signals from donor site) |
| 4-Port | DONOR DL OUTPUT   | Rooftop antenna (sends outgoing signal to donor site)             |
| Models | SERVICE DL OUTPUT | Indoor antenna network (transmits DL signal inside building)      |
|        | SERVICE DL INPUT  | Indoor antenna network (receives UL signals inside building)      |
| 2-Port | DONOR             | Rooftop donor antenna                                             |
| Models | SERVICE           | Indoor antenna network                                            |

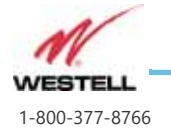

WESTELL.COM

## 4.7 Verifying the Physical System Setup

- Check all cables for shorts and opens. Verify that there are no cables with loose or poor connections. RF leakage could cause oscillation to occur under some conditions.
- If the rooftop antenna (donor antenna) is directional, check it for proper alignment along the calculated compass heading. Typically, the directional antenna would be aimed at the same site that your handset uses, but that may not always be the case.

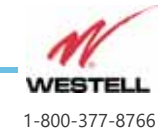

## 4.8 Controlling the VHF-UHF Bi-Directional Amplifier

Controlling and monitoring the Signal Booster requires that a properly configured computer with a web browser is connected via an Ethernet cable, such as the one shown in <u>Figure 4-3</u>.

During installation or maintenance, the Network Interface port of a computer can temporarily be connected to the external GUI port on the bottom of the Signal Booster.

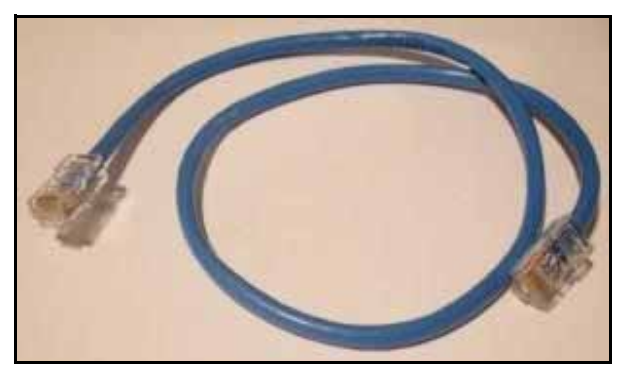

Figure 4-3 Ethernet Cable

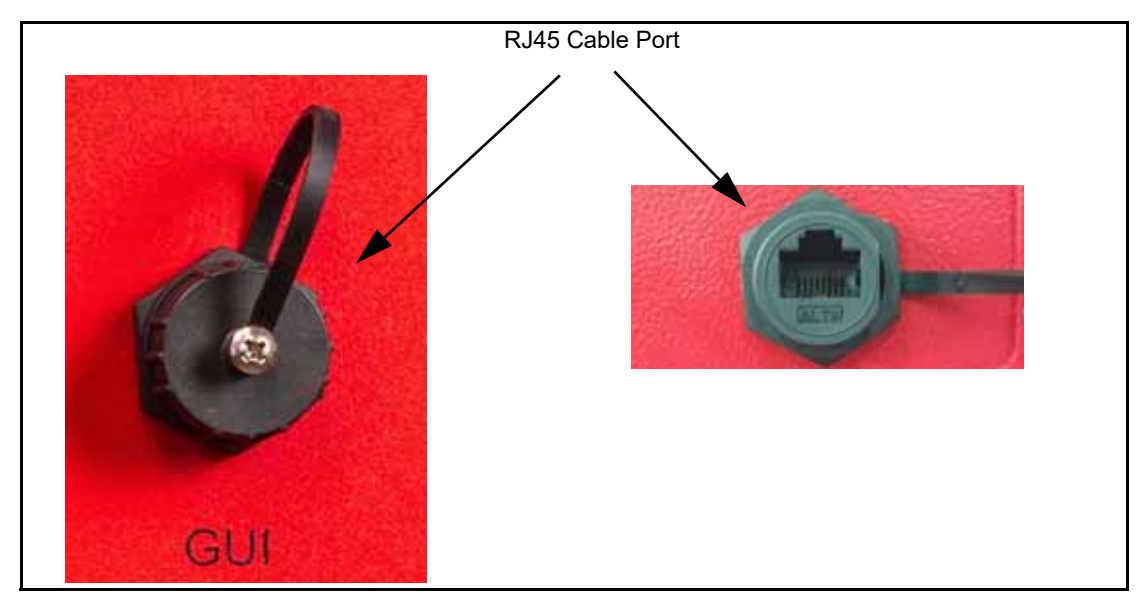

Figure 4-4 GUI port for Ethernet connection

WARNING: The RJ45 Ethernet port on the external surface of the enclosure is for maintenance use only. This port cannot be used as a permanent connector.

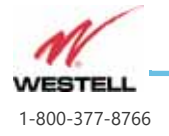

Page 4-10

WESTELL.COM

## 4.9 Connecting the Emergency Power Off Button

Connections 1 & 2 next to the alarm connections allow for a remote Emergency Power Off (EPO) switch to disable all RF functions of the ProtectLink BDA. See <u>Figure</u> <u>4-5</u> below.

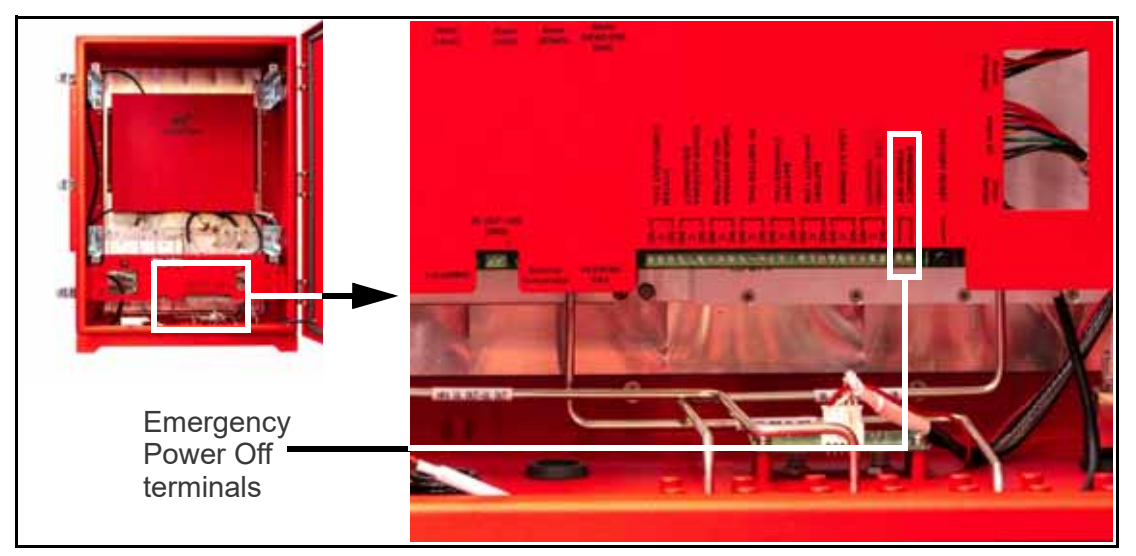

Figure 4-5 Emergency Power Off connections

Use a mushroom type EPO button available from electrical suppliers. The button may be a SPST type switch that is normally open and upon pressing closes the contacts. A 2 wire circuit between the EPO switch and terminals 1 & 2 will need to be provided by the installer.

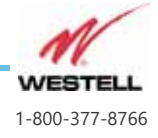

Page 4-11 WESTELL.COM

## 4.10 Connecting to the Alarm Relay Panel

Use an industry standard multi-conductor alarm cable between 22 and 14 gauge to connect the Westell VHF-UHF Bi-Directional Amplifier to an external alarm relay panel.

- 1. Strip the outer serial cable insulation back to expose the inner conductors, as shown in Figure 4-6.
- 2. Strip back the insulation on the ends of each conductor. (Tin wires as needed.)

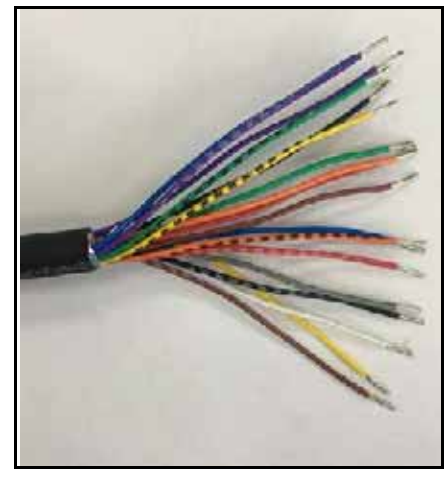

Figure 4-6 Stripped alarm wire

3. If using the provided conduit fittings, feed alarm cable through the watertight conduit and terminate in an electrical junction box. If using the provided watertight cordgrips, remove the conduit fitting from the bottom of the BDA chassis and replace with the suitably sized cordgrip fitting.

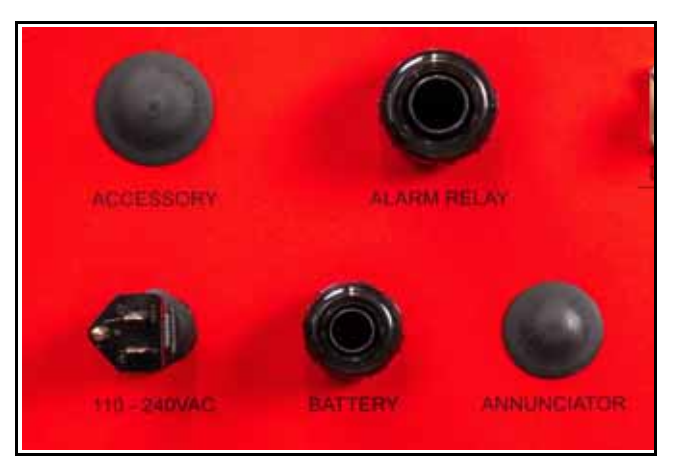

Figure 4-7 Conduit fittings and plugged cable ports

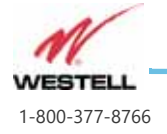

4. Connect the serial cable wire pairs to the Alarm Relay terminals on the BDA shown in <u>Figure 4-8</u>. Be sure to fasten the connector screws securely. Refer to <u>Table 4-2</u> below for connection information.

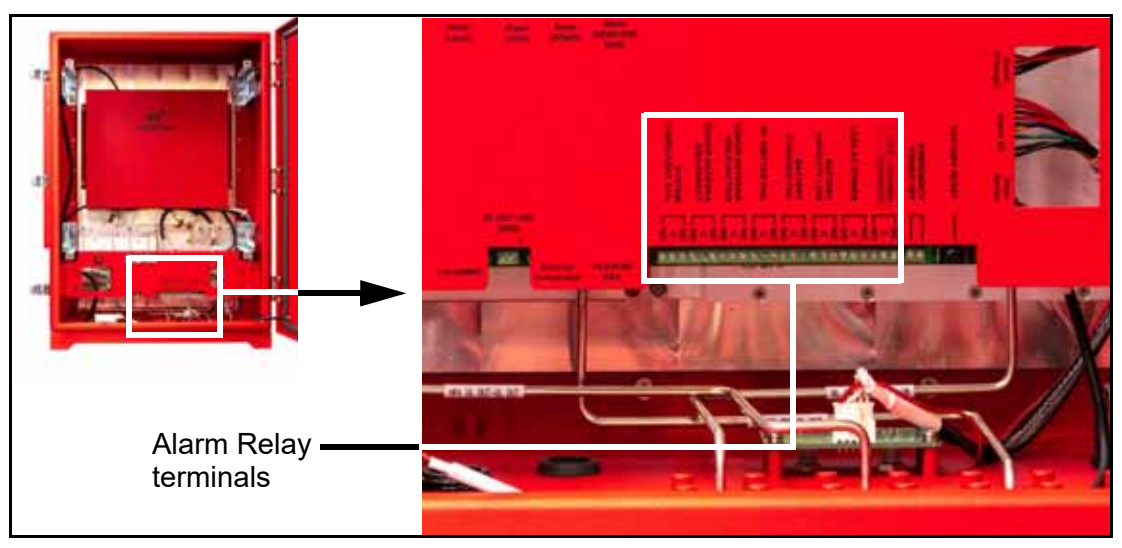

Figure 4-8 BDA Alarm Relay terminals

5. Connect the stripped end of the serial cable to the alarm relay panel. Refer to <u>Table 4-2</u> below for connection information.

| Alarm # | De | escripti | on | Alarm Information         |
|---------|----|----------|----|---------------------------|
|         | NC | NO       | СС |                           |
| EPO     |    | 1, 2     |    | EMERGENCY POWER OFF       |
| Alarm1  | 3  | 4        | 5  | OFF-NORMAL SUMMARY        |
| Alarm2  | 6  | 7        | 8  | LOSS AC POWER             |
| Alarm3  | 9  | 10       | 11 | BATTERY CAPACITY LOW      |
| Alarm4  | 12 | 13       | 14 | BATTERY CHARGER FAIL      |
| Alarm5  | 15 | 16       | 17 | RF EMITTER FAIL           |
| Alarm6  | 18 | 19       | 20 | DONOR ANTENNA MALFUNCTION |
| Alarm7  | 21 | 22       | 23 | DONOR ANTENNA DISCONNECT  |
| Alarm8  | 24 | 25       | 26 | SYSTEM COMPONENT FAIL     |

| Table 4-2 | Alarm | Connections |
|-----------|-------|-------------|
|           |       | -           |

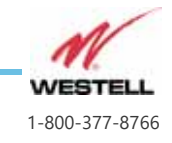

## 4.11 Connecting the Power Cable

Use the provided AC power cable to connect the ProtectLink VHF-UHF Bi-Directional Amplifier to an AC power source. Follow these steps:

1. The ProtectLink BDA has a 1/2" conduit fitting preinstalled in the 100-240VAC port and the AC cord exiting that fitting. You may need to disconnect the AC cord from the terminal fittings in the BDA to route through 1/2" conduit or replace the conduit fitting with the cordgrip feed-through. See Figure 4-9.

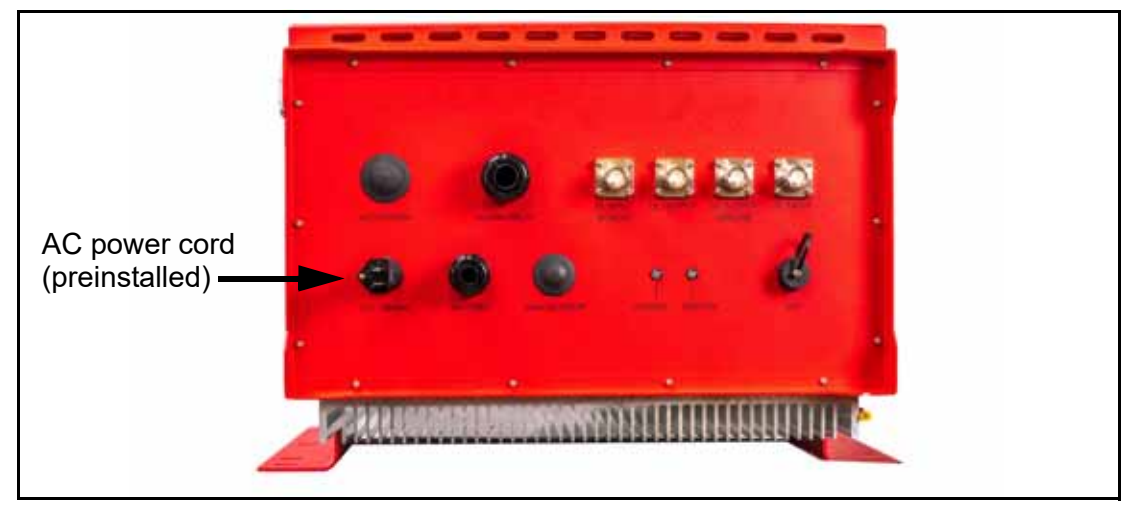

Figure 4-9 Bottom ports with conduit fittings

2. Connect the power cable wires to the AC 100~240V power connector terminals on the Signal Booster as shown in <u>Figure 4-10</u>.

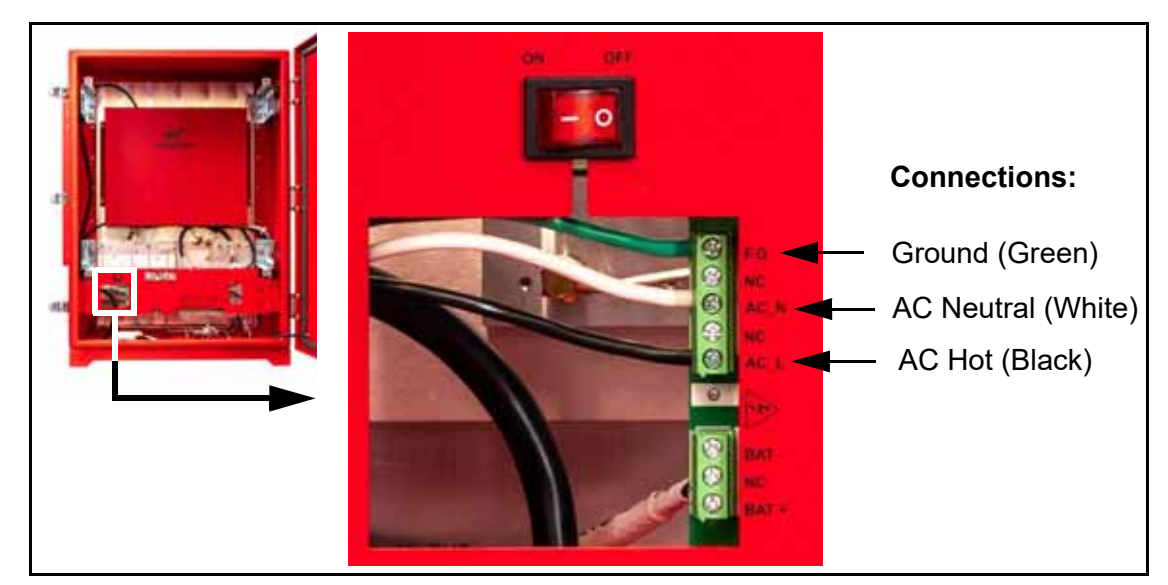

Figure 4-10 AC Power Connections

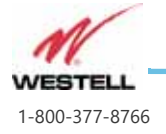

Page 4-14

- 3. Screw the connector on securely.
- 4. When the Signal Booster is properly set up and ready to have power applied, plug the other end into the Cabinet 100~240 VAC.

# 4.12 Connecting the Battery Cable

### Using Westell CS19-BBC-003 Battery Cabinet

Westell's CS19-BBC-003 Battery Cabinet comes with 72" + and - leads which connect to the signal booster's battery terminals as shown in <u>Figure 4-11</u> below. Refer to CS19-BBC-003 installation instructions.

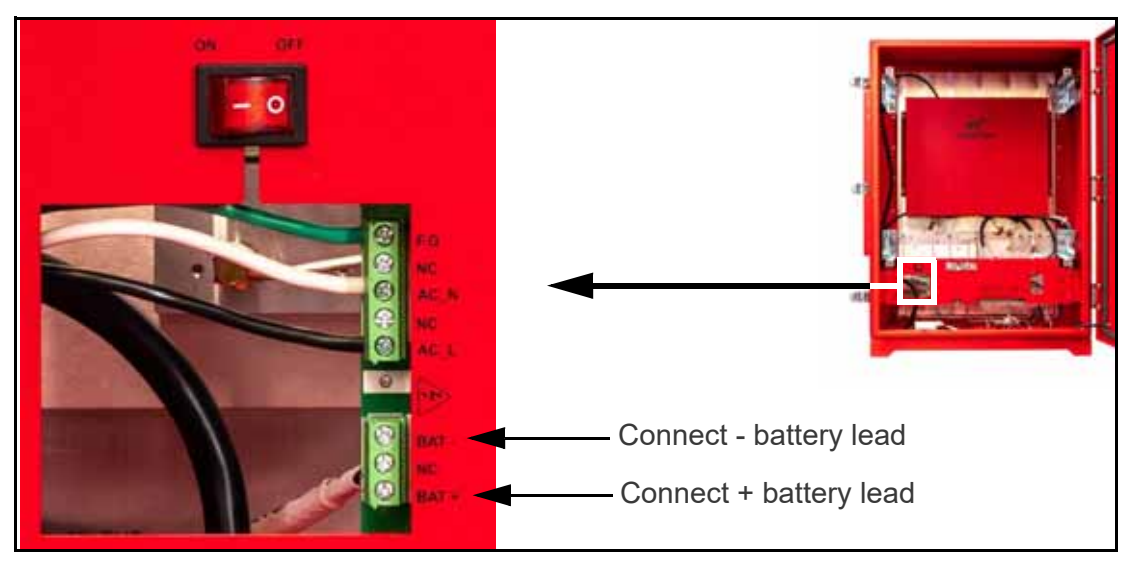

Figure 4-11 Battery cable connections to signal booster

### **Using Other Battery Solutions**

If using alternate battery solution simply connect a 24VDC lead acid battery source to the positive and negative battery terminals shown in <u>Figure 4-11</u>. Be sure to add overcurrent protection on the positive lead.

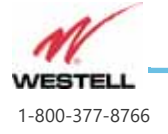

Page 4-16 WESTELL.COM

### 4.13 Battery Specifications

<u>Table 4-3</u> lists specifications for batteries Westell recommends to provide backup power to the ProtectLink VHF-UHF Bi-Directional Amplifier.

| Battery Kit >>      | CS19-PYL12V45FS | CS19-PYL12V100FT         | CS19-PYL12V160FT   |
|---------------------|-----------------|--------------------------|--------------------|
| Battery Type        | Sealed r        | naintenance free lead ac | id battery         |
| Capacity - 8HR rate | 45 Ah           | 100 Ah                   | 160 Ah             |
| Dimensions          | 11" x 7.8" x 4" | 20" x 9.3" x 4.2"        | 21.9" x 11" x 4.9" |
| Quantity needed     | 2               | 2                        | 2                  |

| Table 4-3 | <b>Battery Specifications</b> |
|-----------|-------------------------------|
|-----------|-------------------------------|

See <u>Table 2-2 on page 2-5</u> for battery ordering information.

160AH 24VDC batteries will provide over 24 hours of backup time including 20% derate factor for aging with the system fully configured at maximum RF power.

#### **Other Battery Maintenance Considerations**

**CAUTION:** Do not wear conductive jewelry or use conductive tools while cleaning and working near battery terminals.

- Batteries should be marked with their installation date upon installation.
- The recommended batteries require no maintenance, but should be inspected in accordance with an NFPA 72 maintenance schedule for signs of damage including leakage, cracks, corrosion, or bloating.
- Batteries should be replaced in pairs on a schedule in accordance with local and state codes.

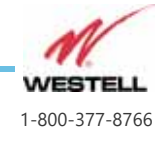

## 4.14 Connecting the Remote Annunciator

**Important:** The remote annunciator must be installed in a secure location such as:

- a locked room such as a fire control room
- a locked enclosure
- an equivalent enclosure that requires a tool to open

The Remote Annunciator connects to the BDA with a standard Ethernet cable housed in conduit meeting specified standards. Follow these steps:

- 1. Install the annunciator base on a wall-mounted junction box at the desired visible location.
- 2. Install standard Ethernet cable in conduit between the annunciator and the BDA.
- 3. Connect the Ethernet cable to the RJ45 ports inside the BDA and the annunciator. See <u>Figure 4-12</u>. Remove factory installed plugs from RJ45 ports as necessary.

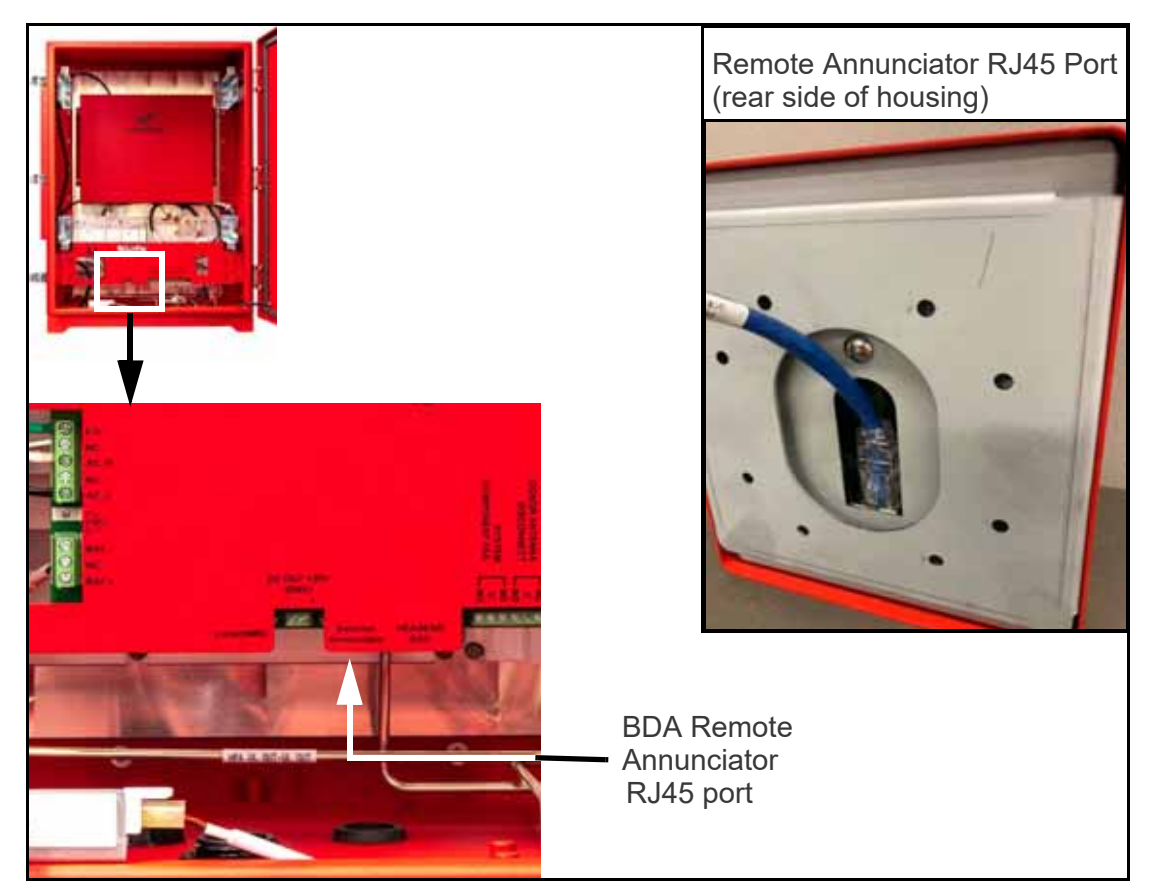

Figure 4-12 Connections to the Remote Annunciator

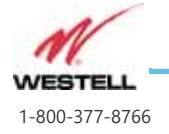

Page 4-18

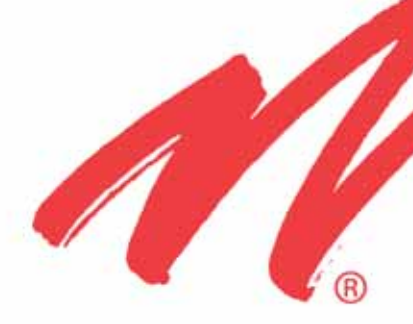

# **System Operation**

This chapter covers your Westell ProtectLink VHF-UHF Bi-Directional Amplifier's key system operating features.

#### Guide to this Chapter

5.1 Controls Inside the ProtectLink BDA

5.2 Accessing the ProtectLink BDA GUI

5.3 Web GUI System Status Display

5.4 BDA Alarms Page

5.5 RF Configuration

5.6 System Settings Page

5.7 Backup, Restore, and Print Configuration Tools

5.8 SNMP Trap Receivers

5.9 Alarm Tests

5.10 Fuse Replacement

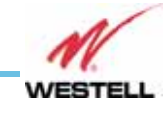

Page 5-1

WESTELL.COM

## 5.1 Controls Inside the ProtectLink BDA

Within the ProtectLink BDA on the control board are two user accessible controls, the ON/OFF power switch and a reset button. These and other interior features are shown in <u>Figure 5-1</u> below.

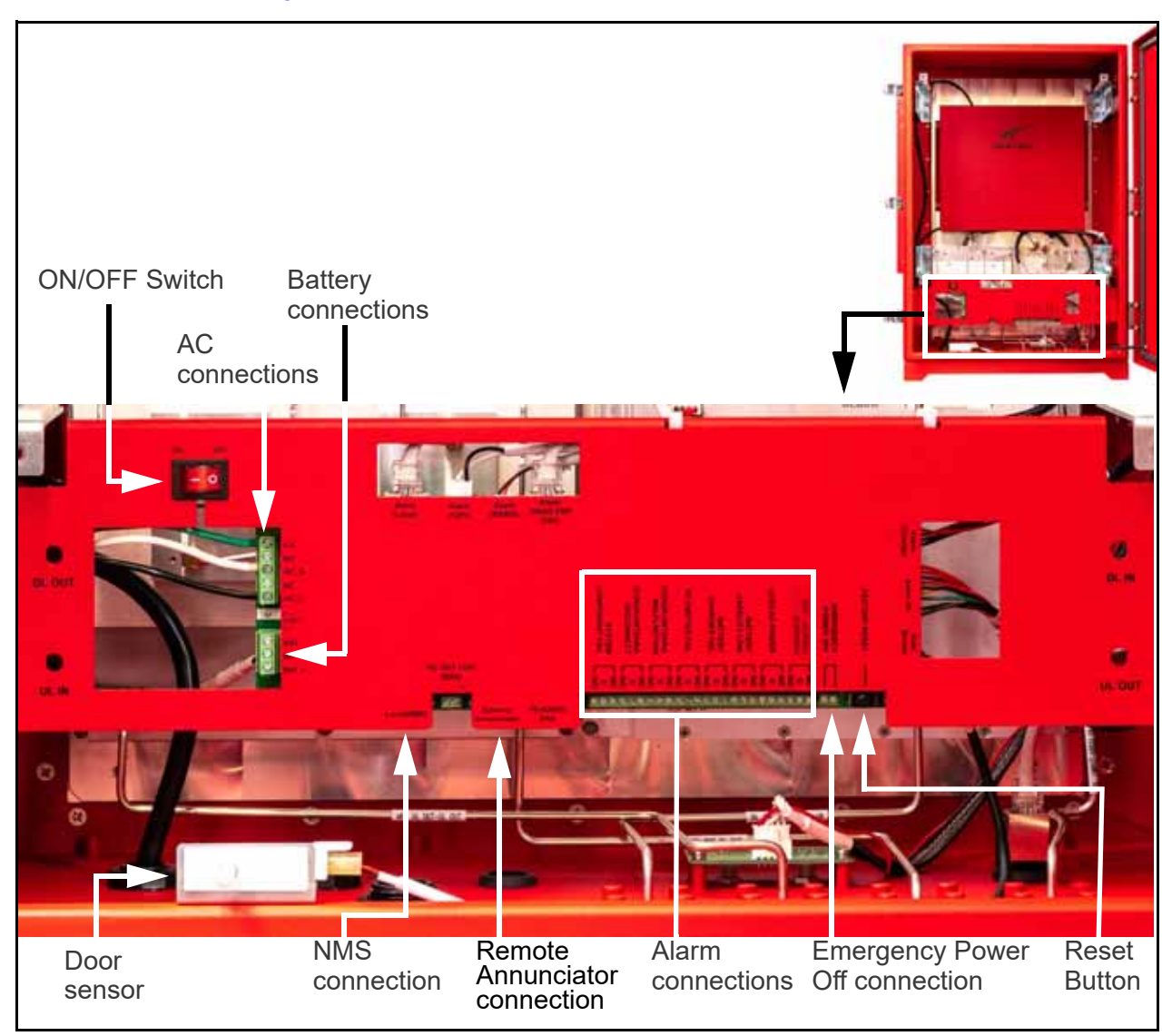

Figure 5-1 ProtectLink BDA interior features

#### **ON/OFF Switch**

The red ON/OFF switch above the AC power connections near the top left of the control panel connects and disconnects the AC power source to the ProtectLink BDA.

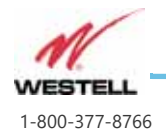

Page 5-2

#### Factory Reset / Alarm Mute Button

The reset button on the lower right of the control panel has 3 distinct functions:

- A momentary press will temporarily disable the audible annunciator in the BDA and on the remote annunciator if one is installed. After 24 hours, the audible alarms will be re-enabled.
- A press lasting 3-8 seconds will reboot the BDA. All settings will remain. This is similar to powering the unit off and then back on.
- A press of 10 or more seconds will reset the BDA to factory defaults. This is a way to wipe the BDA of all settings and start over.

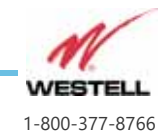

### 5.2 Accessing the ProtectLink BDA GUI

Access the ProtectLink BDA using web browser software on your computer through a LAN connection. A Google Chrome browser optimizes the GUI without formatting issues that can be noticeable with other browsers. The BDA ships with the IP address **192.168.1.150** on the **GUI** port.

To connect directly to the BDA from a laptop or PC with a CAT-5E cable or over a LAN, change the TCP/IP settings on your computer to enable a connection to a host that has a static IP. Follow these steps:

- 1. Open your computer's Control Panel or Settings and navigate to All Control Panel Items and then to Network Connections (or Network and Sharing Center).
- 2. Choose an appropriate Local area connection. For example:

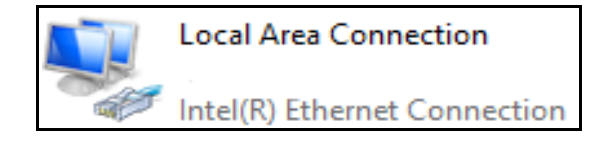

Properties windows will appear to make network connection settings as shown in <u>Figure 5-2</u> below.

|                                                                                                    |   | You can get IP settings assigned a                                       | automatically if your network supports |
|----------------------------------------------------------------------------------------------------|---|--------------------------------------------------------------------------|----------------------------------------|
| Intel(R) Ethemet Connection I217-LM                                                                                                    |   | this capability. Otherwise, you need<br>for the appropriate IP settings. | ed to ask your network administrator   |
| Configure                                                                                                    |   | Obtain an IP address automa                                              | atically                               |
| his connection uses the following items:                                                                                                    |   | O Use the following IP address:                                          |                                        |
| Client for Microsoft Networks                                                                                                    | ^ | IP address:                                                              | 192.168.1.2                            |
| <ul> <li>File and Printer Sharing for Microsoft Networks</li> <li>QoS Packet Scheduler</li> </ul>                                                                 |   | Subnet mask:                                                             | 255 . 255 . 255 . 0                    |
| Internet Protocol Version 4 (TCP/IPv4)     Internet Protocol Version 4 (TCP/IPv4)     Internet Protocol                                                           |   | Default gateway:                                                         |                                        |
| <ul> <li>✓ Link-Layer Topology Discovery Mapper I/O Driver</li> <li>✓ Microsoft LLDP Protocol Driver</li> </ul>                                                   | ~ | Obtain DNS server address a                                              | utomatically                           |
| < >                                                                                                    | > | <ul> <li>Ouse the following DNS server</li> </ul>                        | addresses:                             |
| Install Uninstall Properties                                                                                                    | , | Preferred DNS server:                                                    |                                        |
| Description                                                                                                    |   | Alternate DNS server:                                                    |                                        |
| Iransmission Control Protocol/Internet Protocol. The default<br>wide area network protocol that provides communication<br>across diverse interconnected networks. | t | Validate settings upon exit                                              | Advanced                               |

Figure 5-2 Network Connection Set-up

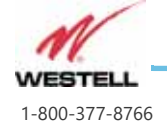

- 3. Select **Use the following IP address** and enter IP address 192.168.1.x, where "x" is any number from 2 to 254, inclusive, other than 150 (*for example: 192.168.1.2*).
- 4. Ensure that the subnet mask is set to 255.255.255.0

Note: Refer questions about these settings to your IT department.

Once the above LAN settings are configured, open a browser (Westell recommends Chrome) and enter the signal booster's default IP address. The Sign in screen appears as shown in <u>Figure 5-3</u> below.

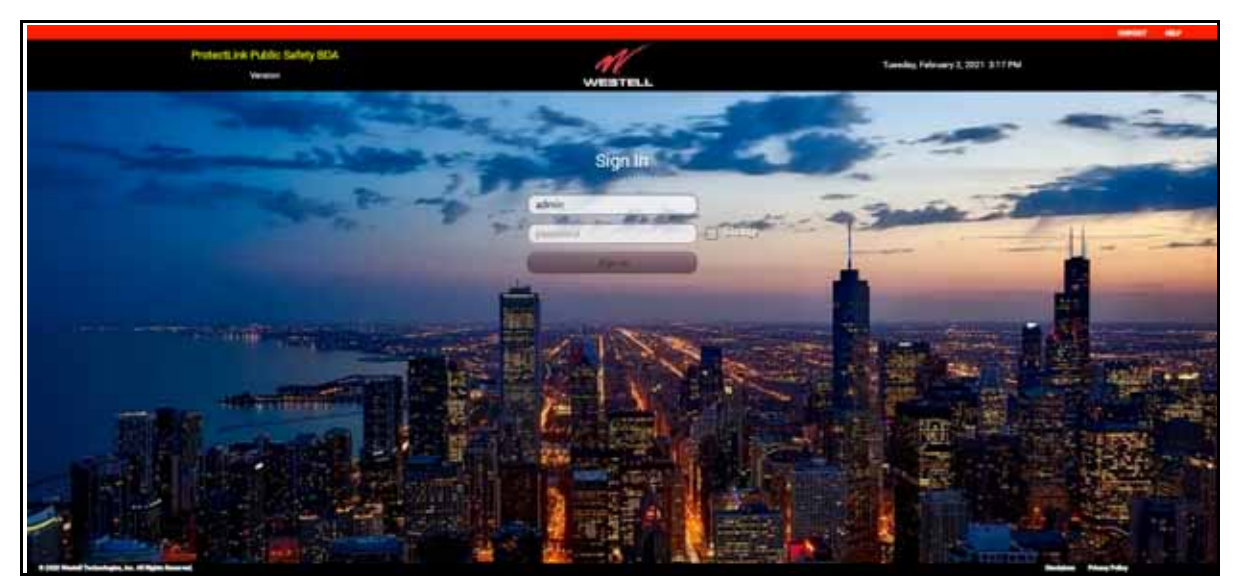

Figure 5-3 Sign In screen

Sign in the first time with the default user name **admin** and default password **admin**. The System Status screen will appear as shown in <u>Figure 5-4</u>.

#### **Idle Timeouts and Lost Connections**

- If the GUI is left inactive for 30 minutes (no keystrokes or mouse activity), the user automatically will be signed out and the Sign In screen will reappear.
- If the network connection is lost for 5 minutes, an alert will appear, the user automatically will be signed out, and the Sign In screen will reappear.

#### Changing passwords

Users can change their passwords while signed out of the ProtectLink BDA GUI by checking the **Change** checkbox to the right of the **Password** field. As shown at right, new fields appear to enter and confirm a new password.

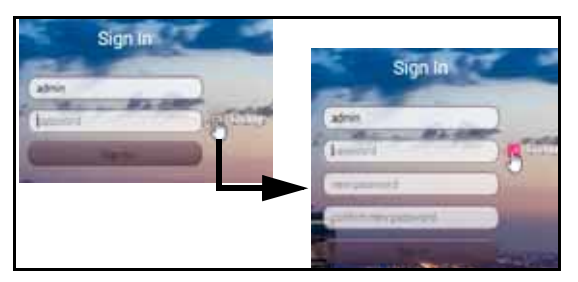

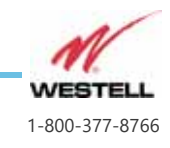

Page 5-5 WESTELL.COM

### 5.3 Web GUI System Status Display

When you sign in, the System Status window (also called the Main Menu) is displayed as shown in <u>Figure 5-4</u> below. Key features numbered in <u>Figure 5-4</u> are described in <u>Table 5-1</u>. Current Alarms are color coded as described in <u>Table 5-2 on page 5-9</u>.

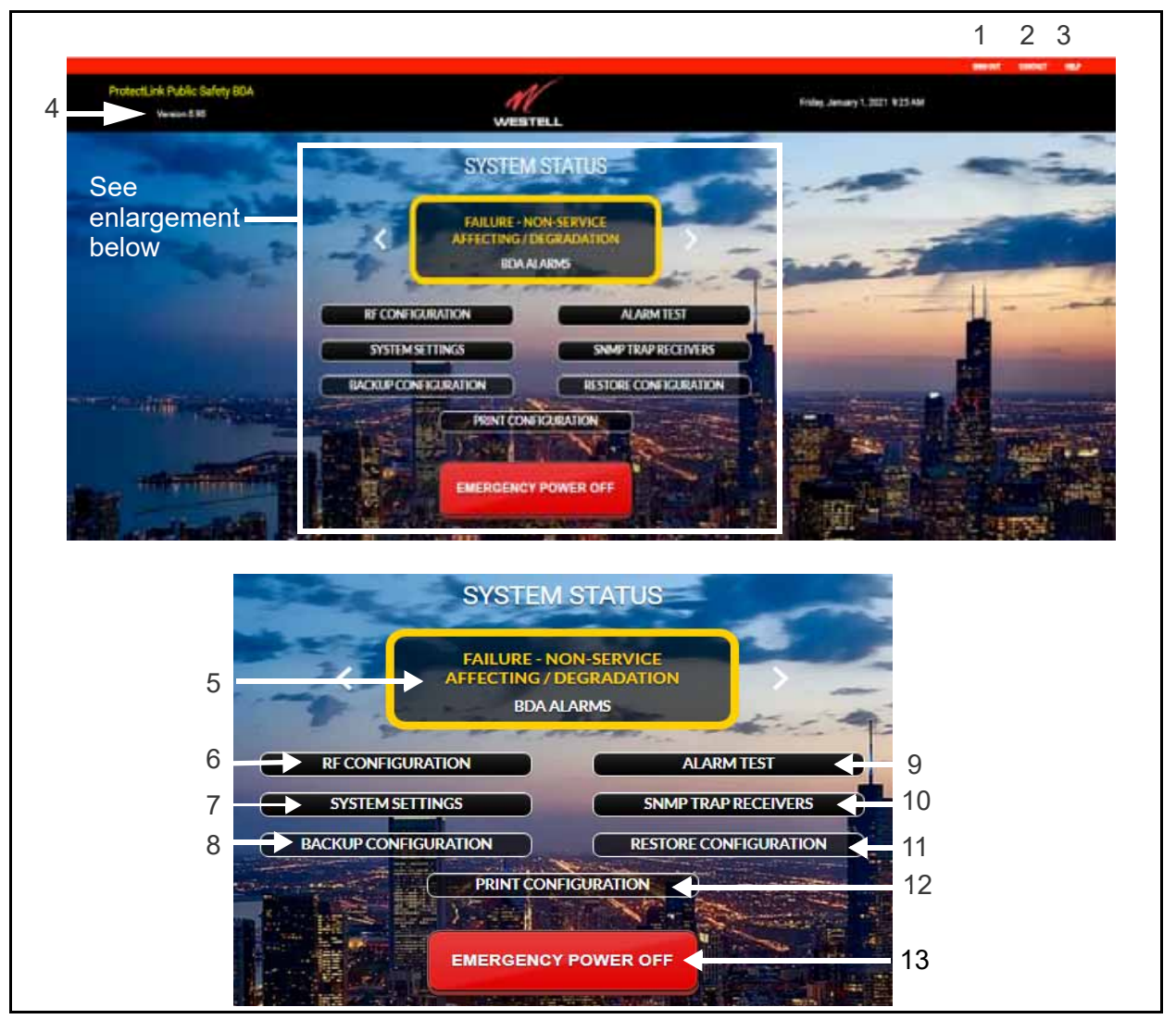

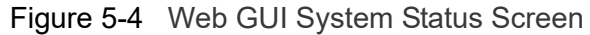

**Tip:** Use the zoom control on your internet browser to enlarge this and other Web GUI displays on your screen as needed.

| Table 5-1 | System | Status | page | features |
|-----------|--------|--------|------|----------|
|-----------|--------|--------|------|----------|

| Feature | Description                         |
|---------|-------------------------------------|
| 1       | Sign out button. Click to sign out. |

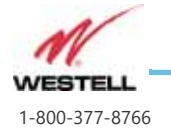

Page 5-6

WESTELL.COM

| Feature | Description                                                                                                    |
|---------|----------------------------------------------------------------------------------------------------|
| 2       | Contact button. See <u>CONTACT and HELP Links</u> below.                                                                                                    |
| 3       | Help button. See <u>CONTACT and HELP Links</u> below.                                                                                                    |
| 4       | Software version number.                                                                                                    |
| 5       | System Status indicator and Alarm Page button. Shows rolled up alarm status. Click to open Alarm Page. See <u>5.4 BDA Alarms Page on page 5-9</u> .                                             |
| 6       | RF Configuration. Click to open RF Configuration settings page. See <u>5.5 RF Configuration on page 5-15</u> .                                                                                  |
| 7       | System Settings. Click to open the System Setting page. See <u>5.6</u><br>System Settings Page on page 5-21.                                                                                    |
| 8       | Backup Configuration. Click to open the Backup Configuration popup window to save configuration settings. See <u>Backup Configuration on page 5-25</u> .                                        |
| 9       | Alarm Tests button. Click to test any or all alarms. See <u>5.9 Alarm</u><br><u>Tests on page 5-29</u> .                                                                                        |
| 10      | SNMP Trap Receivers button. Click to add, edit, or delete SNMP Trap Receivers. See <u>5.8 SNMP Trap Receivers on page 5-26</u> .                                                                |
| 11      | Restore Configuration button. Click to open the Restore<br>Configuration popup to select and restore a previous configuration.<br>See <u>Restore Configuration on page 5-25</u> .               |
| 12      | Print Configuration button. Click to open the Print Configuration popup to export all current configuration and measured values using HTML or CSV format. See Print Configuration on page 5-25. |
| 13      | Emergency Power Off button. See <u>4.9 Connecting the Emergency</u><br><u>Power Off Button on page 4-11</u> .                                                                                   |

| Table 5-1 | System Status | page features |
|-----------|---------------|---------------|
|-----------|---------------|---------------|

#### CONTACT and HELP Links

**CONTACT** and **HELP** links are at the top right of the screen header. As shown in Figure 5-5 below, click either of these links to open a popup with a QR code. The user can then scan or click the QR code to open a new browser tab with Westell contact information or the online user guide.

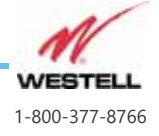

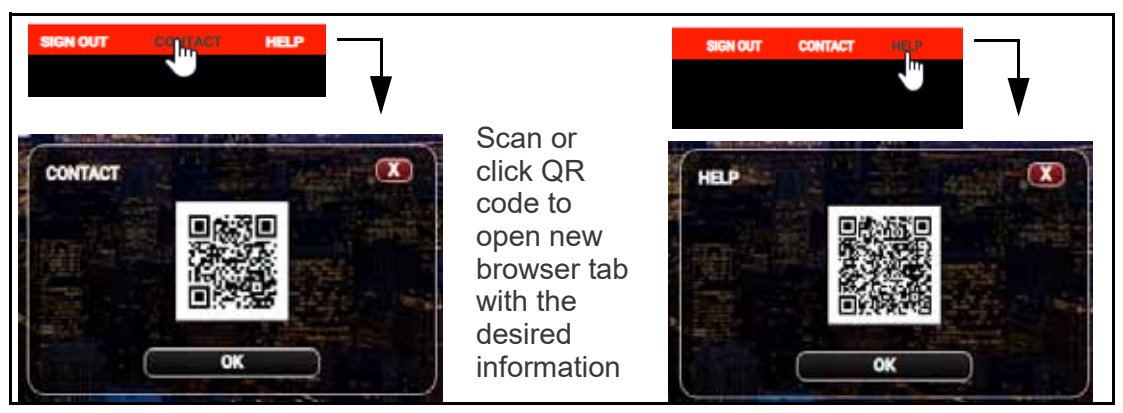

Figure 5-5 CONTACT and HELP popups with QR codes

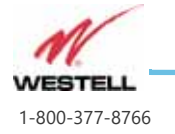

Page 5-8

### 5.4 BDA Alarms Page

 Image: State State Stat

The BDA Alarm Page is shown in Figure 5-6 below.

Figure 5-6 Alarm Page

As shown in <u>Table 5-2</u>, the color outlining each alarm indicator reflects current alarm severity or masking.

| able 5-2 | Alarm | Indicator | Colors |
|----------|-------|-----------|--------|
|          |       |           |        |

| Color  | Alarm Severity              |                 |
|--------|-----------------------------|-----------------|
| Green  | Normal                      | BATTERY CHARGER |
| Yellow | System Degradation<br>Alarm | DOOR OPEN       |
| Red    | Critical Alarm              | at server       |
| White  | Alarm is masked             | DOOR GEN        |

Click an alarm indicator once to display a popup revealing a more detailed alarm description and/or indicators for multiple alarm sources, as shown in <u>Figure 5-7</u>. Double-click an alarm indicator to also reveal **Mask**, **Delay**, and **Frequency** settings as shown in <u>Figure 5-8</u>.

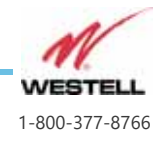

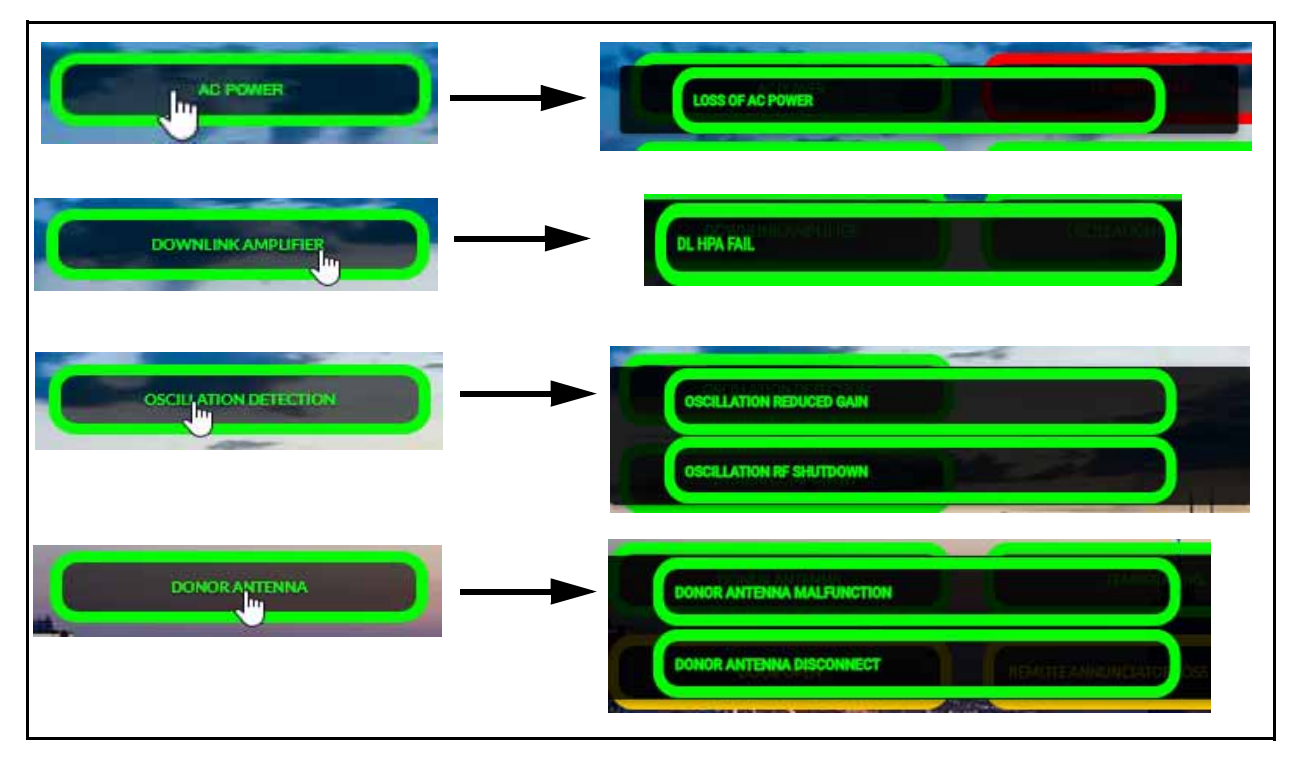

Figure 5-7 Popups revealing more alarm detail and/or multiple alarm sources

Either double-click an alarm indicator shown in <u>Figure 5-6</u> or click a popup indicator as shown in <u>Figure 5-7</u> to reveal that alarm source's **Mask**, **Delay**, and **Frequency** settings appear as shown in <u>Figure 5-8</u> below. The second click reveals the settings.

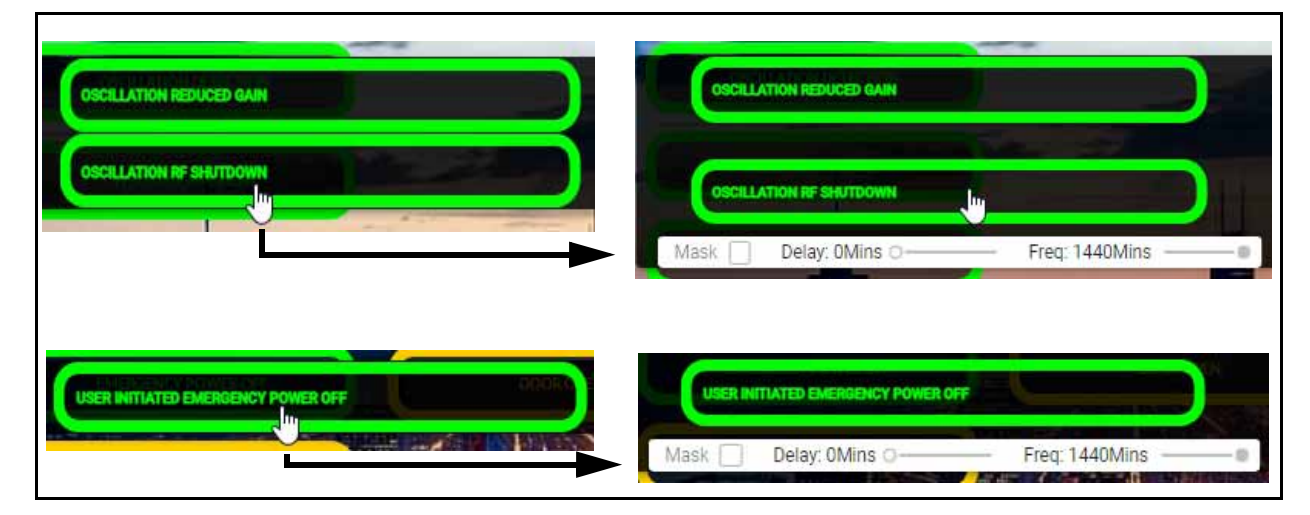

Figure 5-8 Second click reveals alarm settings

Click once anywhere else on the BDA Alarms page to close a popup display.

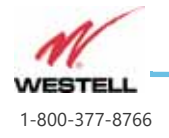

Once the user has opened an alarm's popup display with the alarm settings and then closed it, a single click will reopen it until the user navigates away from the BDA Alarms page.

Details about each alarm indicator appears in <u>Table 5-3</u>.

| Alarm Display                               | Description                                                          |
|---------------------------------------------|----------------------------------------------------------------------|
| AC POWER                                    | Loss of AC Power                                                     |
| BATTERY CAPACITY                            | Low battery capacity at 70% reduction                                |
| BATTERY CHARGER                             | Battery Disconnection or Battery Not Charging status                 |
| EMERGENCY POWER OFF                         | Emergency Power Off has been activated externally                    |
| DOWNLINK AMPLIFIER                          | Downlink high power amplifier shutdown                               |
| UPLINK AMPLIFIER                            | Uplink high power amplifier shutdown                                 |
| DONOR ANTENNA                               | Donor ANT Disconnection/VSWR Fail/ Malfunction                       |
| DOOR OPEN                                   | Door status check                                                    |
| OSCILLATION DETECTION                       | Oscillations detected, gain reduced                                  |
| SYSTEM COMPONENT                            | Unspecified system component failure not identified by another alarm |
| TEMPERATURE                                 | Temperature is outside the set temperature range                     |
| REMOTE ANNUNCIATOR<br>LOSS OF COMMUNICATION | Annunciator loss of communication                                    |

#### Table 5-3Alarm Indicators

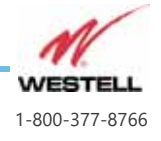

### **Editing Alarms**

Click the **EDIT ALARMS** button to change the configurations of any alarm. The **ALARM CONFIGURATION** popup will appear as shown at right. This popup must be active to edit any of the alarm configuration settings.

**Tip:** Click and drag this and similar popups anywhere on the screen as needed.

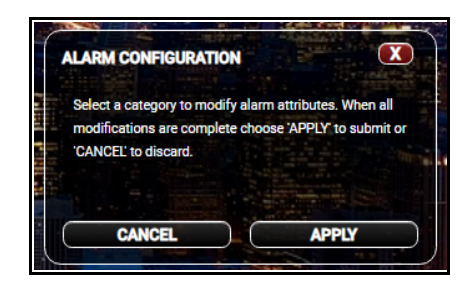

As shown in <u>Figure 5-9</u> below, the user can now configure the **Mask** checkbox and slide controls to set the **Alarm Delay** and **Frequency** of SNMP traps sent.

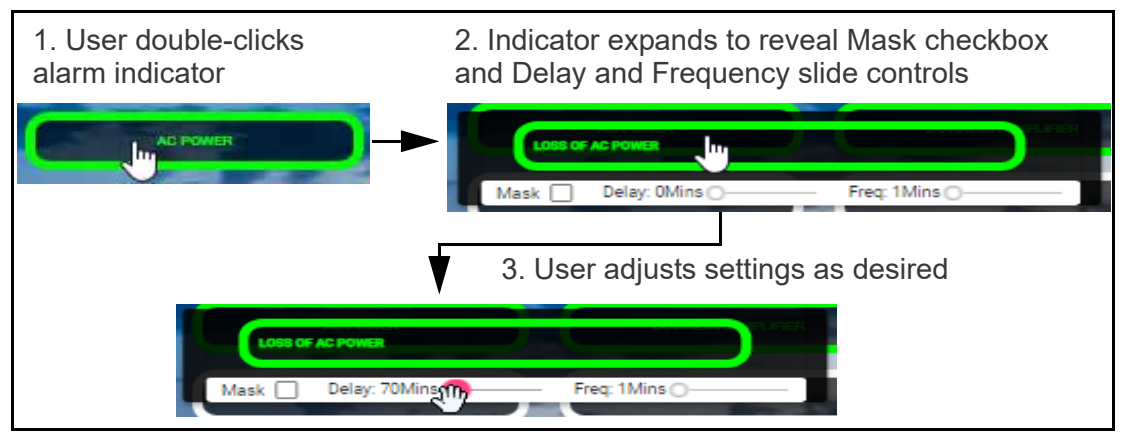

Figure 5-9 Accessing alarm configuration tools

To edit an alarm, follow these steps:

- 1. Click the EDIT ALARMS button to open the ALARM CONFIGURATION popup.
- 2. Double-click on the first alarm you want to edit. Activate the tools to adjust settings as shown in <u>Figure 5-9</u>.
- 3. To mask (disable) the alarm, check the **Mask** checkbox. The alarm will not activate audible or visual annunciators while masked.

## 

**CAUTION:** Permanent alarm silencing via the web interface is not permitted for installations requiring full compliance to UL 2524.

- 4. To set a time delay before an alarm is reported, adjust the **Delay** setting to the desired delay (minutes).
- 5. To set the frequency with which the alarm will send SNMP traps, adjust the **Freq.** setting (minutes).

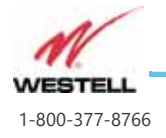

Page 5-12
- 6. Select the next alarm to be edited and repeat the above steps. Repeat this for every alarm to be edited.
- When edits are complete, click the APPLY button in the ALARM CONFIGURATION popup. The popup will close with the configured alarm settings in effect.

### Masking All Alarms

The user can mask all alarms at once by clicking the **MASK ALL ALARMS** button. The **MASK ALL CONFIGURATION** display will appear, as shown at right. Click **MASK** to mask all alarms; the BDA Alarms page will update with all indicators masked, as shown in <u>Figure 5-10</u> below.

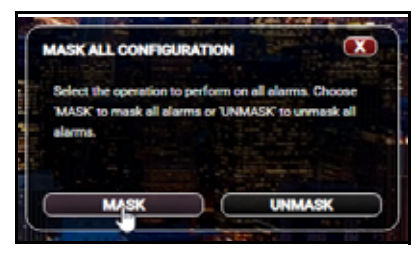

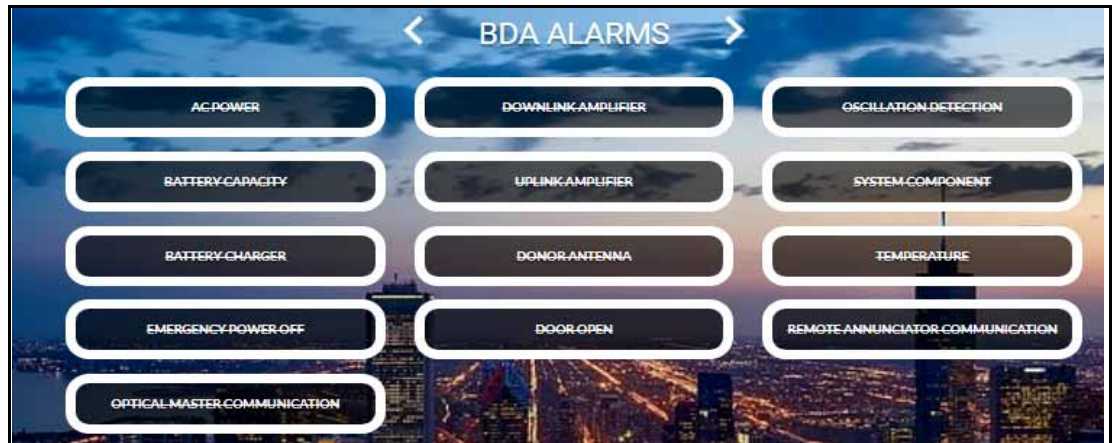

Figure 5-10 BDA Alarms page with all alarms masked

- **Notes:** Any alarms masked with the **MASK ALL ALARMS** function can be unmasked individually as needed by using the **EDIT ALARMS** configuration.
  - The **MASK ALL ALARMS** and **UNMASK ALL ALARMS** functions apply to all alarms regardless of whether individual alarms are masked or unmasked.

### **Alarm History Page**

The **Alarm History** button at the bottom of the Alarms page opens the **Alarm History** page, shown in <u>Figure 5-11</u>.

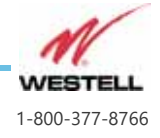

Page 5-13 WESTELL.COM

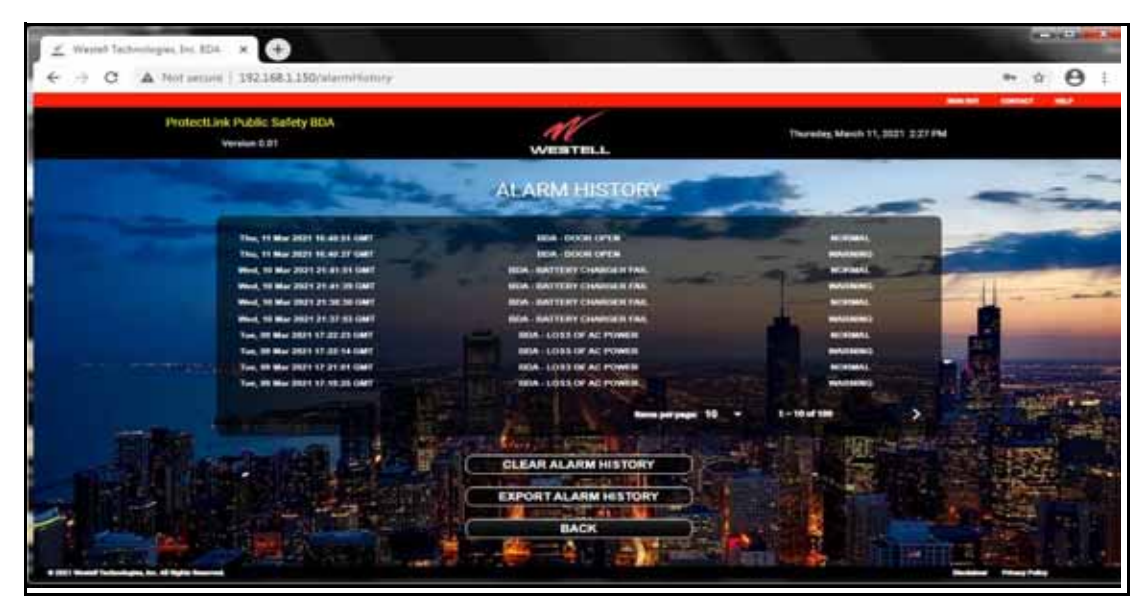

Figure 5-11 Alarm History page

Each time an alarm changes severity, the Alarm History page logs the date and time, the alarm, and the event severity. The most recent alarms appear at the top of the display. Buttons at lower right let the user set the number of rows displayed per page and scroll through multiple pages.

Click the CLEAR ALARM HISTORY button to empty the alarm log.

Click the **EXPORT ALARM HISTORY** button beneath the log to download an Excel spreadsheet with the current alarm log. The spreadsheet name includes the date it was downloaded (e.g. "Alarm History03-03-2021").

Click the **BACK** button at the bottom of the page to return to the BDA Alarms page.

#### **Returning to Main Menu**

To return to the System Status page from the BDA Alarms page, click the **MAIN MENU** button at the bottom of the page.

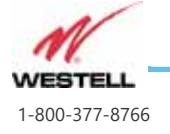

## 5.5 RF Configuration

The RF Configuration page allows the installer to configure all RF settings in the BDA such as gain, squelch thresholds, and individual filters. Clicking the **RF CONFIGURATION** button on the System Status page opens the RF Configuration window shown in <u>Figure 5-12</u> below. Features of the Band Settings are detailed in below. Features of the Filter Settings are detailed in <u>Filter Settings on page 5-18</u>.

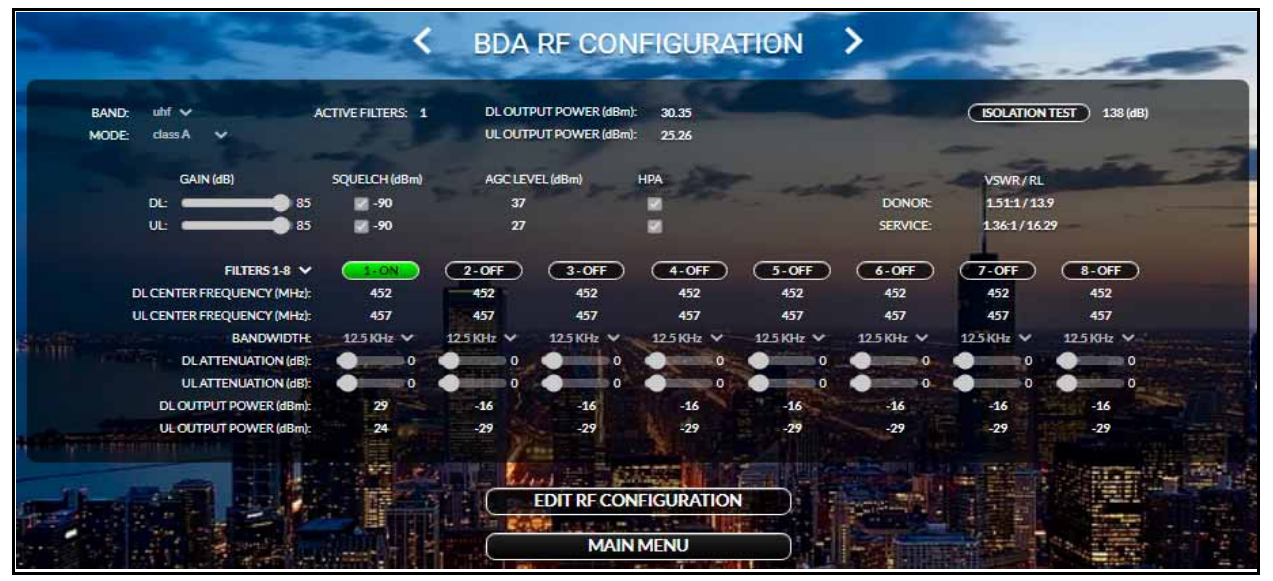

Figure 5-12 RF Configuration window

In models equipped with the wideband Mode (see Mode selection in <u>Table 5-4 on</u> <u>page 5-17</u>), the RF Configuration display has no filter settings when wideband mode is displayed. See <u>Figure 5-13</u> below.

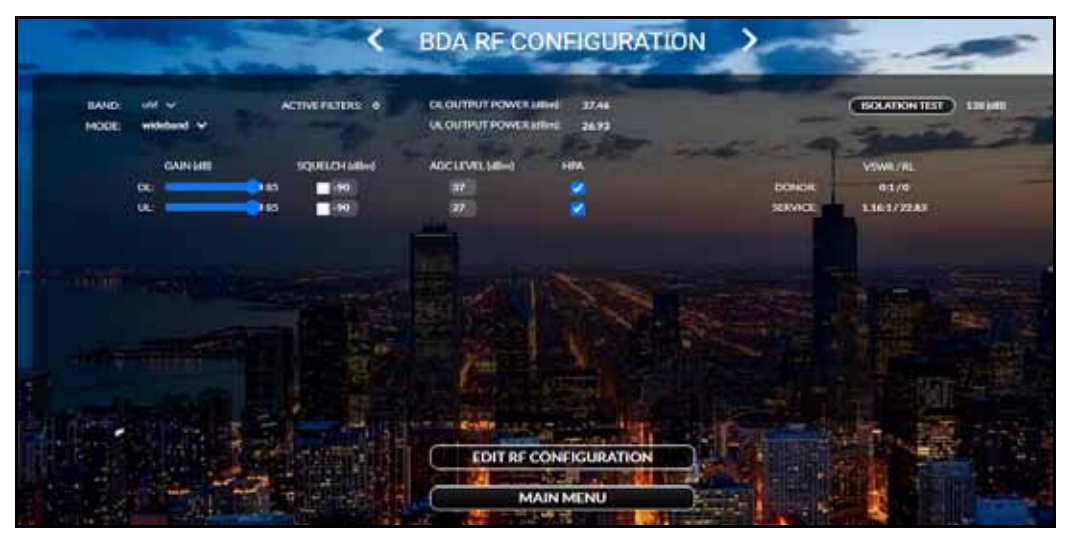

Figure 5-13 RF Configuration window with Mode wideband selected

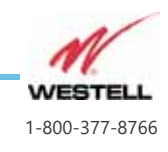

### **Isolation Test**

Prior to editing any filters, the installer must first run an isolation test to verify there is adequate isolation between the donor and service antennas. To initiate an isolation test, click the **ISOLATION TEST** button at upper right (see Figure 5-14). A dialog will open showing progress and, within a few seconds, a message that the test succeeded and the maximum safe gain level. Do not exceed this gain level when commissioning the BDA without first making adjustments to the donor or service antenna system to increase the isolation. The most recent isolation test value appears to the right of the **ISOLATION TEST** button.

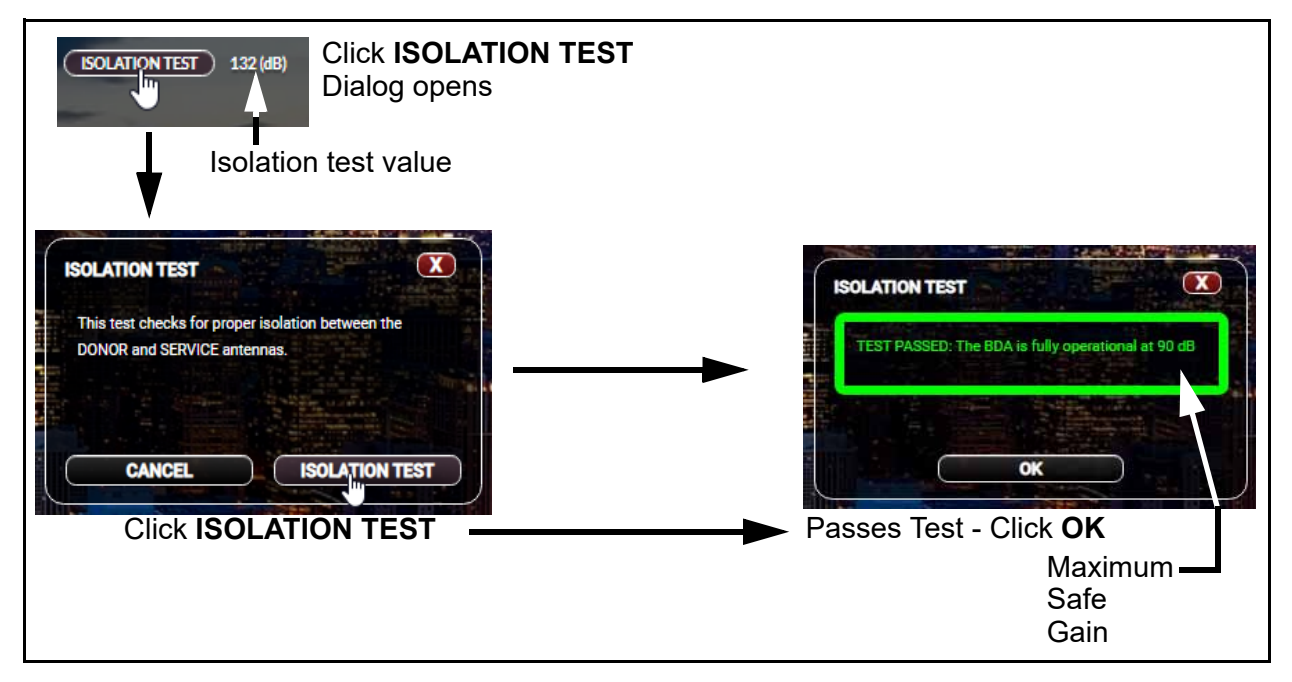

Figure 5-14 Conducting an isolation test

Click OK to close the **ISOLATION TEST** dialog.

Click **ISOLATION TEST** at any time to retest the isolation.

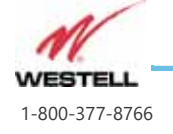

### **Editing RF Configuration**

When the user clicks the **EDIT RF CONFIGURATION** button at bottom, the **RF CONFIGURATION** popup appears as shown at right and the settings open for editing as shown in <u>Figure 5-15</u> below.

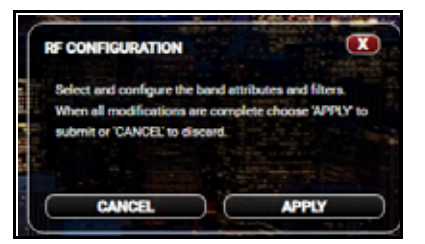

| EAND: uhf V<br>MODE: dass A V                | ACTIVE FILTERS: 1 | DL OUTPUT POV<br>UL OUTPUT POV | WER (dBm): 30.17<br>WER (dBm): 25.4 |                   |                   | (ISOLATION 1      | TEST 138 (dB)     |       |
|----------------------------------------------|-------------------|--------------------------------|-------------------------------------|-------------------|-------------------|-------------------|-------------------|-------|
| GAIN (dB)                                    | SQUELCH (dBm)     | AGC LEVEL (dBm<br>37           | ) HPA                               | ditte             | DONOR             | VSWR/RL           | n n faith         | القرا |
| UL: 85                                       | <b>2</b> -90      | 27                             |                                     |                   | SERVICE:          | 1391/157          | 1                 | -     |
| FILTERS 1-8 ↓<br>DL CENTER FREQUENCY (MHz):  | 1+0N<br>452       | 2-OFF 3-                       | -OFF 4-OFF<br>452 452               | 5-0FF<br>452      | 6-OFF<br>452      | 7-0FF<br>452      | 8-OFF<br>452      |       |
| UL CENTER FREQUENCY (MHz):<br>BANDWIDTH:     | 457<br>12.5 KHz ❤ | 457<br>12.5 KHz ❤ 12.5 I       | 457 457<br>KHz 🗸 12.5 KHz 🗸         | 457<br>12.5 KHz ❤ | 457<br>12.5 KHz ❤ | 457<br>12.5 KHz ❤ | 457<br>12.5 KHz ✔ |       |
| DL ATTENUATION (dB):<br>UL ATTENUATION (dB): | 0                 |                                |                                     |                   | 0                 |                   | 0                 |       |
| DL OUTPUT POWER (dBm):                       | 29                | -11                            | -11 -11                             | -11               | -11               | -11               | -11               |       |
| OL COTPOT POWER (BBM):                       | -24               |                                | -29                                 | -29               | -27               | -29               | -29               |       |

Figure 5-15 RF Configuration page open for editing

### **RF** Configuration Page Features

Two rows of band settings are displayed in the upper part of the RF Configuration page, as shown in <u>Figure 5-16</u> and detailed in <u>Table 5-4</u>.

| BAND:<br>MODE: | uhf 🗸<br>class A 🗸            | ACTIVE FILTERS: 1               | DL OUTPUT POWER (dBm<br>UL OUTPUT POWER (dBm | ): 30.2<br>): 25.36 | (                  | ISOLATION TEST 138 (dB)               |
|----------------|-------------------------------|---------------------------------|----------------------------------------------|---------------------|--------------------|---------------------------------------|
|                | GAIN (dB)<br>DL: 85<br>UL: 85 | SQUELCH (dBm)<br>✔ -90<br>✔ -90 | AGC LEVEL (dBm)<br>37<br>27                  | HPA<br>V            | DONOR:<br>SERVICE: | VSWR/RL<br>151:1/13.78<br>139:1/15.77 |

Figure 5-16 Band Displays and Settings on RF Configuration Page

| Table 5-4 | <b>RF</b> Configuration | Page band  | display and | settings featu | res |
|-----------|-------------------------|------------|-------------|----------------|-----|
|           | The Configuration       | i ugo bunu | alsplay and | Settings reatu | 100 |

| Feature Image | Description                           |
|---------------|---------------------------------------|
| MODE: class A | Mode Select class A (class A          |
| class A       | models only), class B, or wideband    |
| class B       | (bypasses DSL; no filter settings are |
| wideband      | shown)                                |

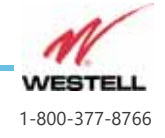

| Feature Image                                                                                                    | Description                                                                                                    |
|----------------------------------------------------------------------------------------------------|----------------------------------------------------------------------------------------------------|
| ACTIVE FILTERS: 2                                                                                                    | # Filters Displays number of filters that are turned on                                                                                                    |
| DL OUTPUT POWER (dBm): 34.06<br>UL OUTPUT POWER (dBm): 26.82                                                                                                 | Output Power Displays DL and UL output power in dBm                                                                                                    |
| ISOLATION TEST 92 (dB)                                                                                                    | Refer to <u>Isolation Test on page 5-16</u> .                                                                                                    |
| GAIN (dB)<br>DL: 60<br>UL: 50                                                                                                    | Gain - Drag the slide controls to set DL<br>and UL Gain. Max Gain: 85 dB DL, 85<br>dB UL.                                                                                                    |
| SQUELCH (dBm)         SQUELCH (dBm)         SQUELCH (dBm)           -90         -60          -60           -90         -90         -90          -90          | Squelch - Displays DL (top) and UL<br>Squelch settings. Adjustable from-90<br>to -50 dBm (DL and UL). Click in a<br>value field to edit the setting. Check<br>the checkbox to activate Squelch.                                |
| <b>Note:</b> When the user hovers over settings open for editing, a help message appears including the permissible ratio of entry values, as shown at right. | dB) SQUELCH (dBm) AGC LEVEL<br>85 44 37<br>97<br>Please enter a valid dISquelch range between -90 and<br>1-50 rs 1-8 2-01<br>FOLIENCY (MHz) 452 452                                                                            |
| AGC LEVEL (dBm)<br>34<br>27                                                                                                    | AGC LEVEL - Displays the maximum<br>RF power output of the DL (top) and<br>UL amplifiers. Adjustable from +37<br>dBm to +4 dBm on the downlink and<br>+27 to -3 dB on the uplink. Click in a<br>value field to edit the value. |
| HPA<br>✓                                                                                                    | HPA - Displays DL (top) and UL HPA<br>checkboxes. Uncheck the box to<br>deactivate the high powered<br>amplifiers.                                                                                                    |

|  | Table 5-4 | <b>RF</b> Configuration | Page band | display and | settings features |
|--|-----------|-------------------------|-----------|-------------|-------------------|
|--|-----------|-------------------------|-----------|-------------|-------------------|

### **Filter Settings**

The Filter settings are below the band settings, as shown in <u>Figure 5-17</u>. Band settings opened for editing appear in <u>Figure 5-18</u>. See <u>Table 5-5 on page 5-19</u> for feature details.

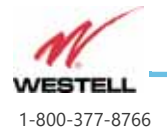

| FILTERS 1-8 🗸              | 1-0N       | 2-OFF      | 3-OFF      | 4-OFF      | 5-OFF      | 6-OFF      | 7-0FF      | 8-0FF      |
|----------------------------|------------|------------|------------|------------|------------|------------|------------|------------|
| DL CENTER FREQUENCY (MHz): | 452        | 452        | 452        | 452        | 452        | 452        | 452        | 452        |
| UL CENTER FREQUENCY (MHz): | 457        | 457        | 457        | 457        | 457        | 457        | 457        | 457        |
| BANDWIDTH:                 | 12.5 KHz 🗸 | 12.5 KHz 🗸 | 12.5 KHz 💙 | 12.5 KHz 🗸 | 12.5 KHz 🗸 | 12.5 KHz 🗸 | 12.5 KHz 🗸 | 12.5 KHz 🗸 |
| DLATTENUATION (dB):        | 0          | 0          | • •        | 0          | 0          | 0          | • 0        | 0          |
| ULATTENUATION (dB)         | • •        | • •        | • •        | • •        | 0          | 0          | 0          | 0          |
| DL OUTPUT POWER (dBm):     | 29         | -11        | -11        | -11        | -11        | -11        | -11        | -11        |
| UL OUTPUT POWER (dBm):     | 24         | -24        | -24        | -24        | -24        | -24        | -24        | -24        |

Figure 5-17 Filter settings display on RF Configuration page.

To edit filter settings, click the **EDIT RF CONFIGURATION** button at the bottom of the page to open the **RF CONFIGURATION** popup, shown at right. The filter settings open for editing as shown in <u>Figure 5-18</u>. When editing is complete, click **APPLY**.

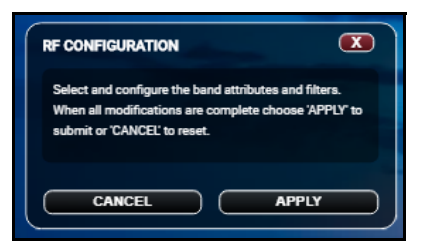

| FILTERS 1-8 🗸              | 1-0N       | 2-0FF      | 3-0FF      | 4-0FF      | 5-OFF      | 6-OFF      | 7-OFF      | 8-0FF      |
|----------------------------|------------|------------|------------|------------|------------|------------|------------|------------|
| DL CENTER FREQUENCY (MHz): | 452        | -452       | 452        | 452        | 452        | 452        | 452        | 452        |
| UL CENTER FREQUENCY (MHz): | 457        | 457        | 457        | 457        | 457        | 457        | 457        | 457        |
| BANDWIDTH:                 | 12.5 KHz 🗸 | 12.5 KHz 🗸 | 12.5 KHz 🗸 | 12.5 KHz 🗸 | 12.5 KHz 🗸 | 12.5 KHz 🗸 | 12.5 KHz 🗸 | 12.5 KHz 🗸 |
| DLATTENUATION (dB):        | 0          | 0          | 0          | 0          | 0          | 0          | 0          | 0          |
| ULATTENUATION (dB):        | 0          | 0          | 0          | 0          | 0          | 0          | 0          | 0          |
| DL OUTPUT POWER (dBm):     | 29         | -11        | -11        | -11        | -11        | -11        | -11        | -11        |
| UL OUTPUT POWER (dBm):     | 24 00      | -29        | -29        | -29        | -29        | -29        | -29        | -29        |

Figure 5-18 Filter settings open for editing

| Feature                                    | Description                                                                                                    |
|--------------------------------------------|----------------------------------------------------------------------------------------------------|
| FILTERS 1-8<br>FILTERS 1-8<br>FILTERS 9-16 | <ul> <li>Filter range selector - Click to select:</li> <li>In uhf band class a mode (pictured at left), filters 1-8 and 9-16.</li> <li>In uhf band class b mode, filters 1-4.</li> <li>In vhf band</li> </ul> |
| 5-0N 6-0FF                                 | Filter enable button - In edit mode, click to toggle ON /<br>OFF. Displays green when on, black when off.                                                                                                    |

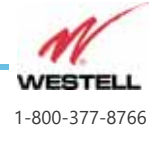

Page 5-19 WESTELL.COM

| Feature                                                                  | Description                                                                                                    |
|--------------------------------------------------------------------------|----------------------------------------------------------------------------------------------------|
| DL CENTER FREQUENCY (MHz): 768.185<br>UL CENTER FREQUENCY (MHz): 798.185 | <ul> <li>DL and UL Center Frequencies (MHz) - In edit mode, click to edit values. When entering either the DL or UL frequency, depending on the model*, the other setting might automatically be entered with an appropriate offset:</li> <li>UHF Duplex, 4-Port Duplex, or Dual Window Duplex models: <ul> <li>450-470 MHz: +5 UL from DL</li> <li>470-512 MHz: +3 UL from DL</li> </ul> </li> <li>VHF/UHF Switched Simplex models: UL and DL settings are automatically duplicated</li> <li>VHF Duplex and 4-Port Simplex models: UL and DL Center Frequencies are independent</li> <li>* See the product description under SYSTEM INFORMATION on the SYSTEM SETTINGS page.</li> </ul> |
| BANDWIDTH: 75 KHz ↓<br>12.5 KHz<br>25 KHz<br>50 KHz<br>75 KHz            | <ul> <li>Filter Bandwidth - In edit mode, select between available bandwidths. Available bandwidths vary by band, class, and/or filter.</li> <li>Note: The narrower the filter, the greater the group delay and possible impact on P25 digital transmissions.</li> </ul>                                                                                                    |
| DL ATTENUATION (dB): 0<br>UL ATTENUATION (dB): 5                         | DL and UL Attenuation - In edit mode, click and drag slide<br>tool to set value (dB). This attenuation applies to this filter<br>only, and typically is used to balance incoming RF signals.                                                                                                    |
| DL OUTPUT POWER (dBm): -21<br>UL OUTPUT POWER (dBm): -20                 | DL and UL Output Power - Displays RF output power<br>(dBm) for individual filters.                                                                                                    |

| Table 5-5 | <b>RF</b> Configuration | page filter | settings |
|-----------|-------------------------|-------------|----------|
|           | 9                       |             |          |

Click the **MAIN MENU** button at the bottom of the RF Configuration page to return to the System Status page.

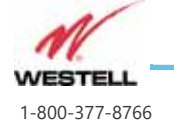

### 5.6 System Settings Page

The System Settings page allows the installer to add the company name and contact information, set network IP addresses, set system time, load firmware upgrades, load product upgrade keys, and reset to factory defaults. This page also displays product model number, product description, serial number, uptime timer, and firmware version.

Click the **SYSTEM SETTINGS** button on the System Status page to open the **SYSTEM SETTINGS** page, shown in <u>Figure 5-19</u> below.

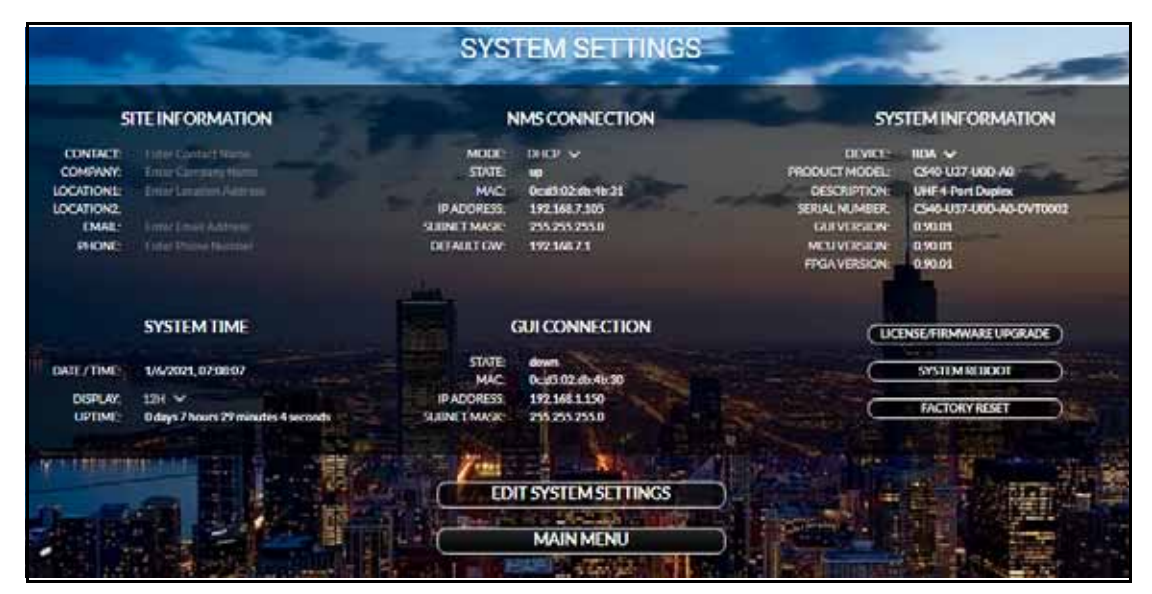

Figure 5-19 System Settings page

To edit settings, click the **EDIT SYSTEM SETTINGS** button at the bottom of the page. As shown in below, the EDIT SYSTEM SETTINGS dialog appears and editable **SITE INFORMATION** fields are highlighted. **NMS CONNECTION** static mode IP settings will appear open for editing when the user changes the **MODE** from DHCP to static.

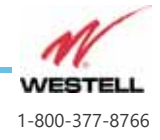

Page 5-21 WESTELL.COM

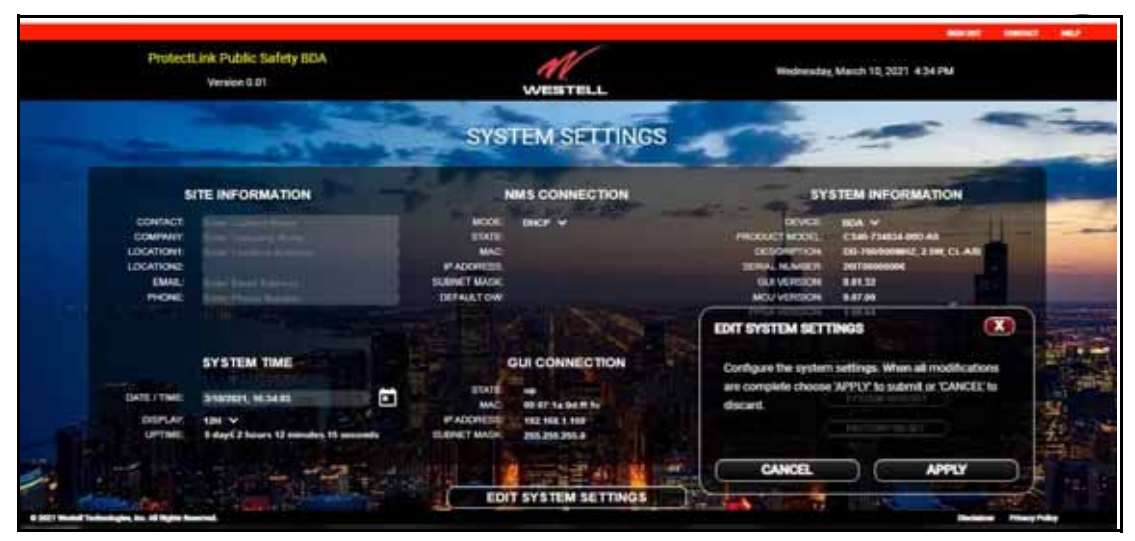

Figure 5-20 System Settings page opened for editing

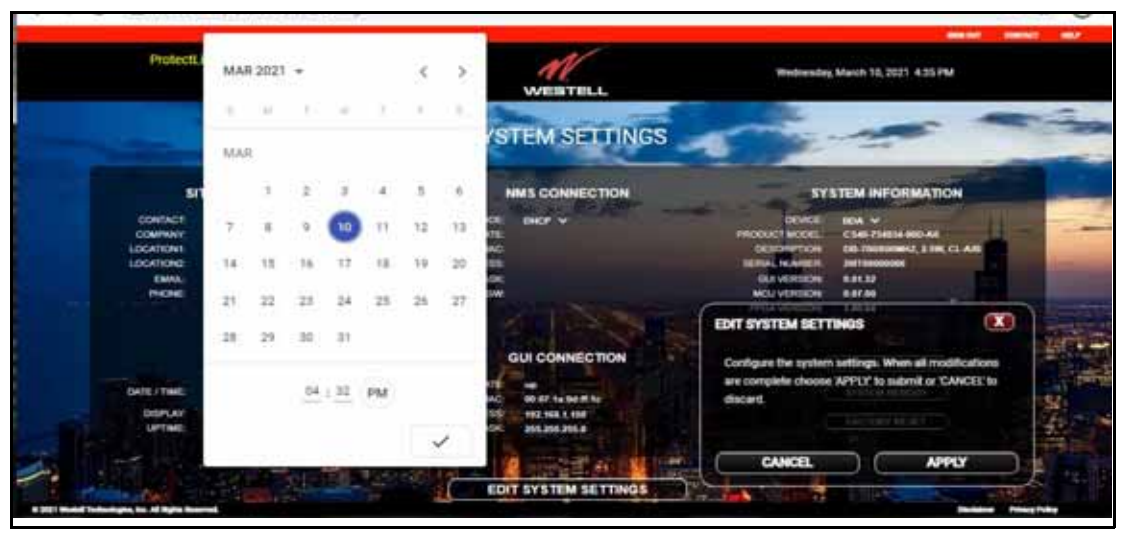

Figure 5-21 Date picker popup for setting date and time

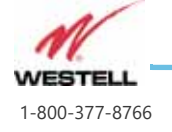

Page 5-22 WESTELL.COM

| Feature                                                                                                    | Description                                                                                                    |  |
|----------------------------------------------------------------------------------------------------|----------------------------------------------------------------------------------------------------|--|
| SITE INFORMATION<br>CONTACT: Westell Manager<br>COMPANY: Westell Technologies<br>LOCATION1: 750 North Commons Drive<br>LOCATION2: Aurora, IL<br>EMAIL: admin@westell.com<br>PHONE: 123-123-1234                             | <ul> <li>Site Information fields - In edit mode, click in each row to add or edit:</li> <li>the site CONTACT (person or position),</li> <li>COMPANY</li> <li>LOCATION1 (street address</li> <li>LOCATION2 (City, State)</li> <li>EMAIL (Contact's email address)</li> <li>PHONE (Contact's phone number)</li> </ul>                                                                                                    |  |
| SYSTEM TIME<br>DATE / TIME: SHU2021, 16:34:03<br>DISPLAY: 12H ~<br>UPTIME: 5 days 2 hours 12 minutes 15 seconds                                                                                                    | <ul> <li>System Time fields -</li> <li>DATE/TIME - Displays M (or MM) /DD/YYYY,<br/>HH:MM:SS with the HH in 24-hour format. To<br/>edit, either type directly in the DATE/TIME<br/>display or click the calendar icon to open the<br/>date picker popup as shown in Figure 5-21. Add<br/>minutes and seconds in place of 00:00 to<br/>advance the clock by a specified period. The<br/>clock display stops while in edit mode.</li> <li>DISPLAY - This sets the format of the time<br/>display at upper right. In edit mode, select 12H<br/>(12 hour) or 24H (24 hour) using dropdown tool.</li> <li>UPTIME - Displays cumulative system uptime.</li> </ul> |  |
| NMS CONNECTION         MODE:       DHCP ✓         STATE:       up         MAC:       00:17:1a:0d:13:6d         IP ADDRESS:       10:16:94.159         SUBNET MASK:       255:255:248.0         DEFAULT GW:       10:16:88.1 | <ul> <li>NMS Connection fields -</li> <li>MODE: In edit mode, use dropdown tool to select DCHP or static. This selection determines the other fields displayed, as shown at left. Only static mode settings are editable.</li> <li>STATE: Displays connection state (up or down).</li> <li>MAC: The signal booster's MAC address.</li> <li>IP ADDRESS: NMS connection IP address</li> <li>SUBNET MASK: NMS connection subnet mask</li> <li>DEFAULT GW: Default gateway IP address</li> </ul>                                                                                                    |  |

#### Table 5-6 System Settings Page features

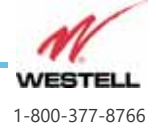

| Feature                                                                                                    | Description                                                                                                    |
|----------------------------------------------------------------------------------------------------|----------------------------------------------------------------------------------------------------|
| GUI CONNECTION<br>STATE: UP<br>MAC: 00:17:1a:0d:13:6c<br>IP ADDRESS: 192.168.1.150<br>SUBNET MASK: 255.255.255.0                                                                                                    | <ul> <li>GUI Connection fields -</li> <li>STATE - up or down</li> <li>MAC - The signal booster's MAC address</li> <li>IP ADDRESS - Static IP address of GUI port, preset to 192.168.1.150.</li> <li>SUBNET MASK - GUI connection subnet mask</li> </ul> |
| SYSTEM INFORMATION<br>DEVICE: BDA ~<br>PRODUCT MODEL: CS40-U37-U0D-A0<br>DESCRIPTION: UHF 4-Port Duplex<br>SERIAL NUMBER: CS40-U37-U0D-A0-DVT0002<br>GUI VERSION: 0.90.01<br>MCU VERSION: 0.90.01<br>FPGA VERSION: 0.90.01 | System Information fields -<br>• PRODUCT MODEL<br>• DESCRIPTION, including UHF or VHF service.<br>• SERIAL NUMBER<br>• GUI VERSION<br>• MCU VERSION<br>• FPGA VERSION                                                                                   |
| SYSTEM UPGRADE                                                                                                    | System Upgrade button- See <u>6.1 Upgrading the System</u><br>Software on page 6-2.                                                                                                    |
| SYSTEM REBOOT                                                                                                    | System Reboot button - See <u>6.2 System Reboot and</u><br>Factory Reset on page 6-3.                                                                                                    |
| FACTORY RESET                                                                                                    | Factory Reset button - See <u>6.2 System Reboot and</u><br>Factory Reset on page 6-3.                                                                                                    |

| Table 5-6 System Settings Page featur |
|---------------------------------------|
|---------------------------------------|

Click the **MAIN MENU** button at the bottom of the page to return to the System Status page.

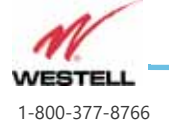

Page 5-24 WESTELL.COM

# 5.7 Backup, Restore, and Print Configuration Tools

Backup configuration is used to either create a backup copy of the ProtectLink BDA being installed or to create a template for additional BDAs to be easily programmed. It will create a file on your computer that includes all the RF and system settings with the exception of site information and network connection, which will remain at their default values.

As shown in <u>Figure 5-4 on page 5-6</u>, System Status page features include the **BACKUP CONFIGURATION**, **RESTORE CONFIGURATION**, and **PRINT CONFIGURATION** buttons

### **Backup Configuration**

To save the current signal booster configurations as the backup configuration, click the **BACKUP CONFIGURATION** button. The **BACKUP CONFIGURATION** popup shown at right appears, with the note explaining that this will save all configuration settings excluding network connection and site information data. Click **SAVE**.

### **Restore Configuration**

To restore a previous configuration, click the **RESTORE CONFIGURATION** button. The **RESTORE CONFIGURATION** popup shown at right appears. Click **SELECT FILE**, the navigate to the file with the desired configuration and select it. Then click **RESTORE**.

| ng connection |
|---------------|
|               |
|               |
|               |
|               |
|               |
|               |
|               |

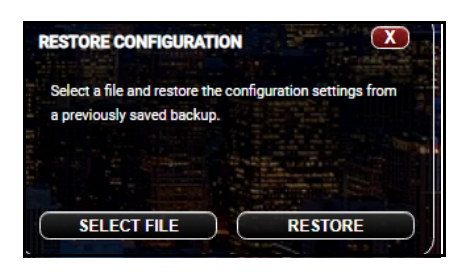

### **Print Configuration**

To export a report with all current configuration data and measured values, click PRINT CONFIGURATION. The PRINT CONFIGURATION popup shown at right appears. Click one of the buttons to select your desired report format. The HTML report is formatted for print when opened in a web browser.

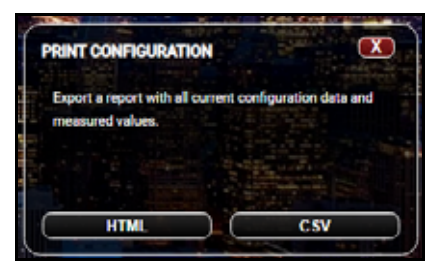

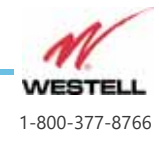

Page 5-25 WESTELL.COM

# 5.8 SNMP Trap Receivers

As shown in <u>Figure 5-4 on page 5-6</u>, System Status page features include the **SNMP TRAP RECEIVERS** button. Click that button to open the **SNMP TRAP RECEIVERS** page pictured in <u>Figure 5-22</u> below.

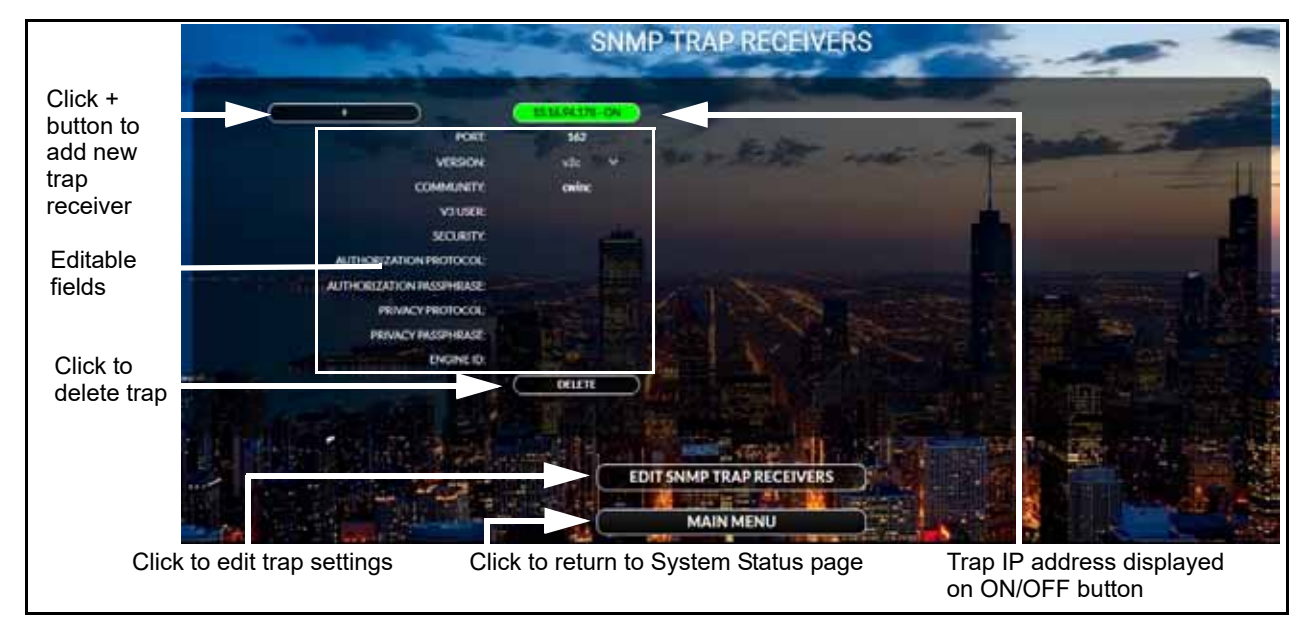

Figure 5-22 SNMP Trap Receivers page

Click the button at upper left to add a new SNMP trap receiver. The **ADD SNMP TRAP RECEIVER** popup shown in <u>Figure 5-23</u> appears. Add the trap IP address in the **HOST** field and the community in the **COMMUNITY** field, then click **ADD**. The display refreshes showing the new trap as shown in <u>Figure 5-23</u>. The new trap is turned ON upon creation.

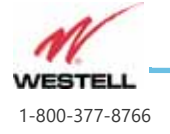

Page 5-26 WESTELL.COM

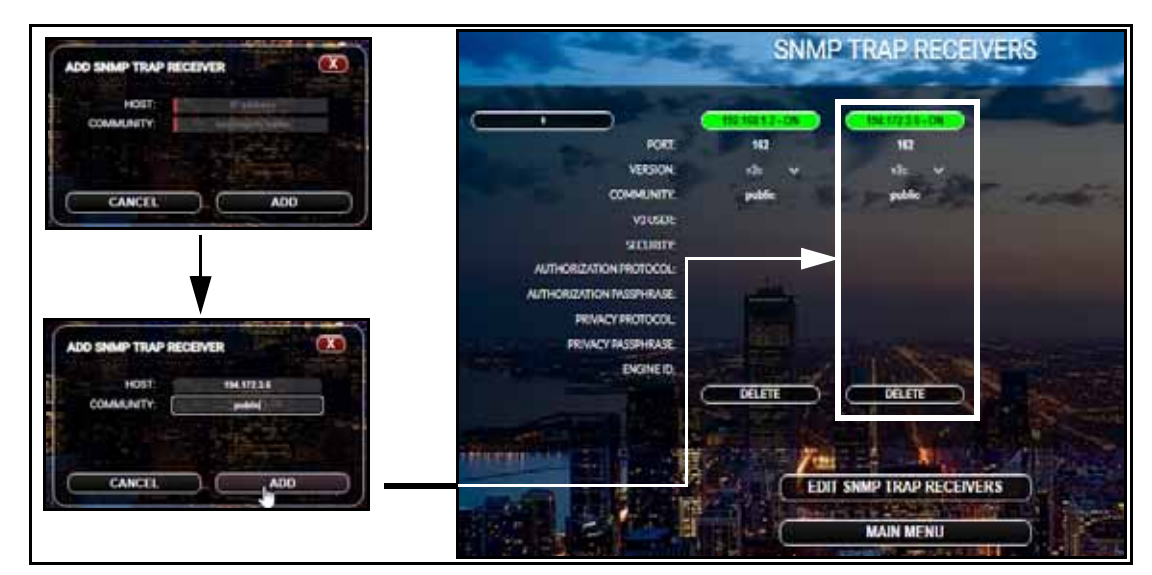

Figure 5-23 Adding new SNMP trap receiver

To delete an SNMP trap receiver, click the **DELETE** button below the trap display. The **DELETE SNMP TRAP RECEIVER** popup window appears as shown at right. Click **DELETE** to confirm the deletion. The **SNMP TRAP RECEIVERS** page refreshes and the just-deleted receiver is no longer shown.

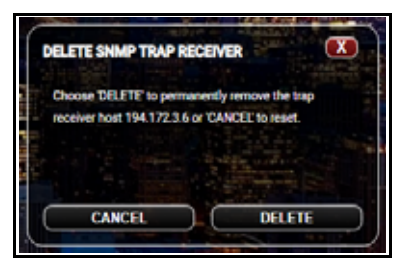

Click the EDIT SNMP TRAP RECEIVERS button at the

bottom of the page to open the page for editing. Highlights will appear over editable fields, and the **SNMP TRAP RECEIVERS** popup will appear as shown in below.

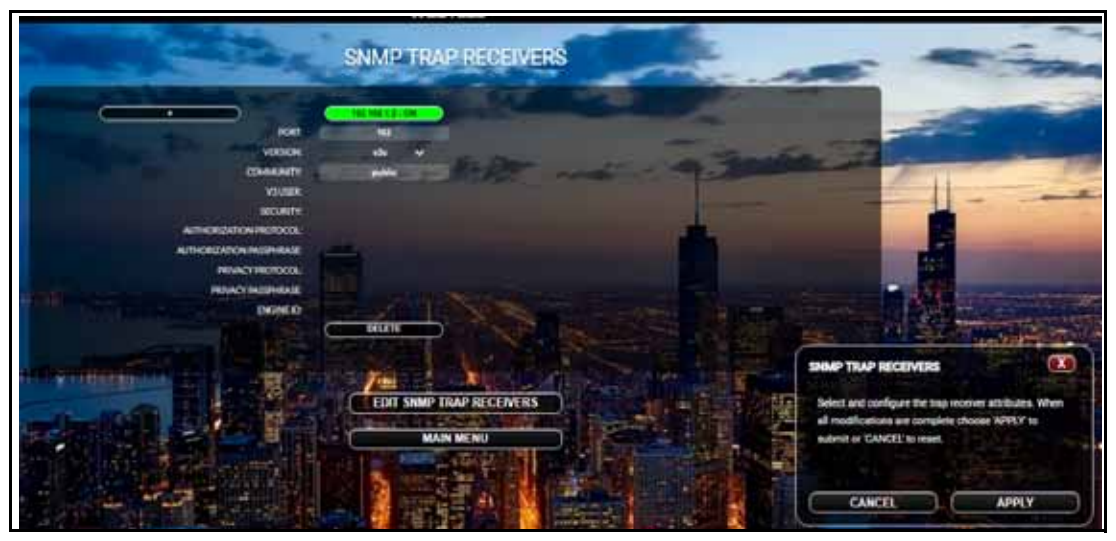

Figure 5-24 SNMP Trap Receivers page opened for editing

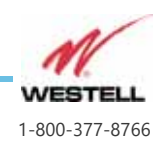

With the page open for editing, the user can:

- Click the top button to toggle the receiver ON-OFF or OFF-ON. The button appears green when the unit is on and turns dark gray when off. The button also says whether the receiver is on or off.
- Edit the Port number
- Edit the **VERSION** using the drop-down menu. Version v2c is used by default. If the user changes the version to v3, additional fields open for configuration.

The user must click **APPLY** in the **SNMP TRAP RECEIVERS** popup for the changes to be applied. When the user clicks **APPLY**, the page refreshes and the changes are applied.

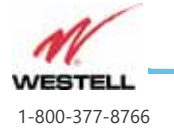

### 5.9 Alarm Tests

Click the **ALARM TEST** button on the System Status page to open the ALARM TEST page shown in Figure 5-25 below.

| ALAR                                                                                    | MTEST                                                                                       |
|-----------------------------------------------------------------------------------------|---------------------------------------------------------------------------------------------|
| To permanently enable or disable the audible                                            | horn inside the BDA and ORUs                                                                |
| CONFIGUE                                                                                | E AUDITILE HORN                                                                             |
| The test buttons below will actuate the alars                                           | relay outputs to allow testing of the fire panel                                            |
| interface and the remote annunciator panel?                                             | saudible horn and LEDs for each selected device                                             |
|                                                                                         |                                                                                             |
| E BOAN                                                                                  |                                                                                             |
| The second second                                                                       |                                                                                             |
|                                                                                         |                                                                                             |
| LOSS OF AC POWER                                                                        | DONOR ANTENNA MALFUNCTION                                                                   |
| BATTERY CAPACITY LOW                                                                    | DONOR ANTENNA MALFUNCTION                                                                   |
| BATTERY CAPACITY LOW                                                                    | DONOR ANTENNA MALFUNCTION<br>DONOR ANTENNA DISCONNECT                                       |
| BATTERY CAPACITY LOW<br>BATTERY CHARGER FAIL                                            | DONOR ANTENNA MALFUNCTION<br>DONOR AN TENNA DISCONNECT<br>SYSTEM COMPONENT FAIL             |
| BATTERY CAPACITY LOW<br>BATTERY CHARGER FAIL<br>RF EMITTER FAIL                         | DONOR ANTENNA MALFUNCTION<br>DONOR AN TENNA DISCONNECT<br>SYSTEM COMPONENT FAIL<br>TEST ALL |
| BATTERY CAPACITY LOW<br>BATTERY CAPACITY LOW<br>BATTERY CHARGER FAIL<br>RF EMITTER FAIL | DONOR ANTENNA MALFUNCTION<br>DONOR ANTENNA DISCONNECT<br>SYSTEM COMPONENT FAIL<br>TEST ALL  |
| BATTERY CAPACITY LOW<br>BATTERY CHARGER FAIL<br>RF EMITTER FAIL                         | DONOR ANTENNA MALFUNCTION<br>DONOR ANTENNA DISCONNECT<br>SYSTEM COMPONENT FAIL<br>TEST ALL  |

Figure 5-25 Alarm Test window

To disable or enable the audible horn inside the BDA, click the **CONFIGURE AUDIBLE HORN** button. The **CONFIGURE AUDIBLE HORN** dialog opens as shown at right, with toggle buttons to DISABLE or ENABLE the BDA horn. Disabling the horn will silence the audible alarm in the BDA enclosure.Click **APPLY** to activate the configuration.

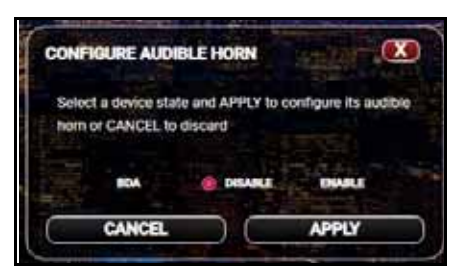

**CAUTION:** Permanent alarm silencing via the web interface is not permitted for installations requiring full compliance to UL 2524.

Select (or deselect) the device(s) to be tested (e.g. the BDA) with the drop-down menu in the center of the page.

Click any individual alarm button to test that alarm. The alarm relay will activate and the remote annunciator audio alarm will sound unless disabled, and that alarm's LED should illuminate on the annunciator. A popup similar to that at right

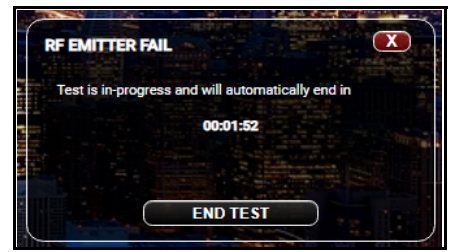

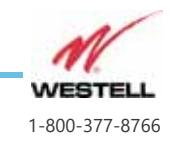

Page 5-29 WESTELL.COM will appear with a timer showing when the test will end. The user can click the **END TEST** button to halt the test at any time.

Click the **TEST ALL** button to test all of the alarms in sequence. The test will proceed through all alarms one at a time at 5 second intervals.

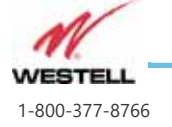

Replace with 5x20mm 2.5A

Remplacez uniquement par

un fusibles 5x20 mm 2,5 A

Danger:

fuses only.

## 5.10 Fuse Replacement

As shown in <u>Figure 3-3 on page 3-11</u>, inside the BDA above the On/Off switch is a cover secured with four screws with the label at right. Beneath this cover are fuses F1, which powers the Remote Annunciator, and F2, which powers the head end DAS optical master unit.

To replace fuses, follow these steps:

- 1. Disconnect power to the BDA.
- 2. Unscrew the four screws securing the fuse cover plate and remove the plate.
- 3. Remove and replace the blown fuse(s). Use 5x20mm 2.5A fuses only, such as Littelfuse 0234 series part 2.5P.

**WARNING:** Only use the specified replacement fuses.

4. Secure the cover plate back in place before restoring power to the BDA.

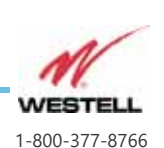

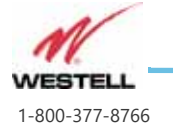

Page 5-32

WESTELL.COM

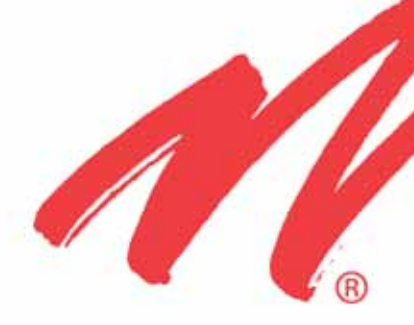

# System Software Upgrade

This chapter provides software upgrade information for your Westell VHF-UHF Bi-Directional Amplifier.

Guide to this Chapter

6.1 Upgrading the System Software

6.2 System Reboot and Factory Reset

**CHAPTER 6** 

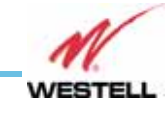

Page 6-1

# 6.1 Upgrading the System Software

Follow the instructions in this section to upgrade to a newer version of system software.

- On the System Settings page (<u>Figure 5-19 on</u> page 5-21), click the SYSTEM UPGRADE button.
- 2. The **SYSTEM UPGRADE** popup shown at right appears. Click **SELECT FILE**. A file explorer window will open.

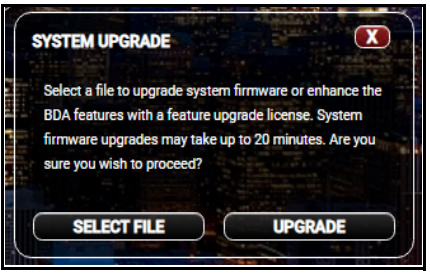

- Select the file provided by Westell for the desired system firmware and/or software license upgrade. Click Open. The SYSTEM UPGRADE popup refreshes showing the name of the selected file.
- 4. Click the **UPGRADE** button. The upgrade will commence. A series of color-coded status messages such as those at right will appear as the upgrade proceeds, saying "SYSTEM UPGRADE has started status is uploading," then "SYSTEM UPGRADE is in-progress, you will be redirected automatically," and finally "SYSTEM UPGRADE has succeeded status is idle" appearing in green. If the upgrade fails, "SYSTEM UPGRADE has failed status is idle" appears in red.
  - **Note:** The time necessary for an upgrade varies from less than one minute to up to 30 minutes, depending on the system firmware and/or software license upgrade(s) being undertaken. Upgrades to the FPGA software require 20

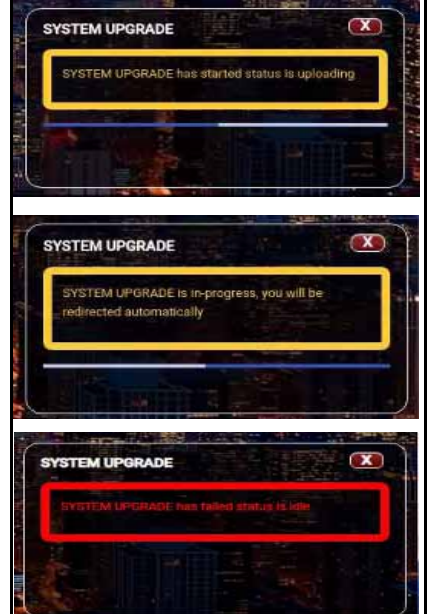

minutes or more. The yellow "status is pending" message remains throughout the installation of uploaded software.

- 5. When the message "SYSTEM UPGRADE has succeeded status is idle" appears in green as shown at right, click **OK**.
- 6. You will be logged out of the BDA. Log back in. The upgrade is complete.

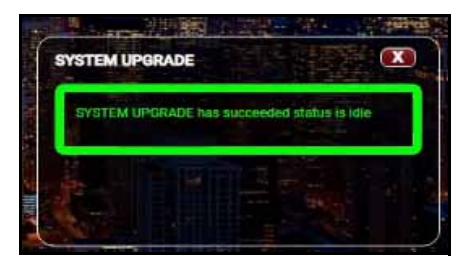

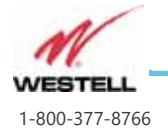

# 6.2 System Reboot and Factory Reset

### Rebooting the System

Click the **SYSTEM REBOOT** button to undertake a system reboot. The **SYSTEM REBOOT** popup will appear as shown at right. If the system includes multiple devices which can be rebooted, the user must select the desired device with the selection menu. Click **SYSTEM REBOOT** to proceed with the reboot.

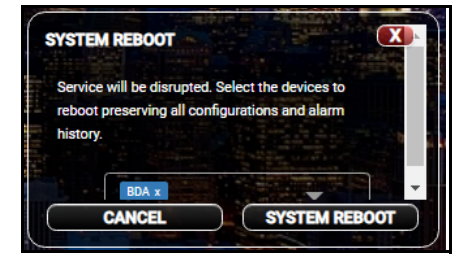

When the BDA is rebooted, service will be disrupted during the reboot, but all configurations and alarm history will be preserved.

### **Factory Reset**

Click the **FACTORY RESET** button to reset the system to factory defaults. The FACTORY RESET popup will appear as shown at right. Click FACTORY RESET to undertake the reset.

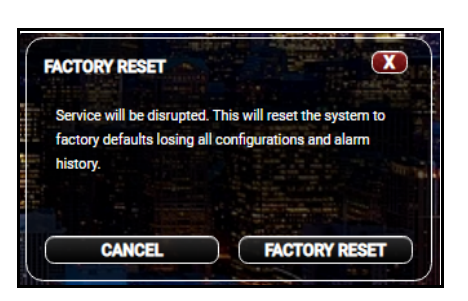

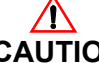

**CAUTION:** BDA service will be disrupted when a factory reset is undertaken, and all configuration and alarm history will be lost.

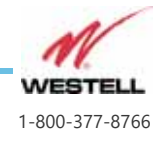

Page 6-3 WESTELL.COM

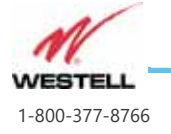

Page 6-4 WESTELL.COM

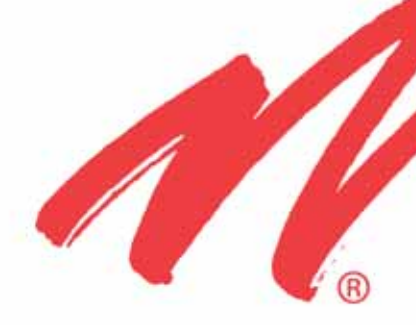

# **Important Product Information**

This appendix includes important information about your ProtectLink VHF-UHF Bi-Directional Amplifier.

Guide to this Appendix

A.1 Important Product Information

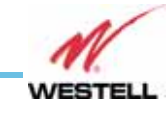

Page A-1

# A.1 Important Product Information

### A.1.1 Registration Number

Your ProtectLink VHF-UHF Bi-Directional Amplifier Registration Number is located on a label on the right side of the cabinet, as shown in <u>Figure 1-1 on page 1-7</u>. See <u>1.3</u> <u>Product Registration Information on page 1-2</u>.

### **A.1.2 NRTL**

This product is NRTL listed.

### A.1.3 Configuration List

The table below lists variants of the Westell VHF-UHF Bi-Directional Amplifier.

| Part Number     | Band | Class | Description                                         | Power |
|-----------------|------|-------|-----------------------------------------------------|-------|
| CS40-V30-V1D-A0 | VHF  | A/B   | 4-port, 24MHz WB                                    | 1W    |
| CS40-V30-V3D-A0 | VHF  | A/B   | With duplexer, 1.5MHz GB, 3.5 MHz PB                | 1W    |
| CS40-V30-SMD-A0 | VHF  | A/B   | 2-port Simplex operation                            | 1W    |
| CS40-U37-U4D-A0 | UHF  | A/B   | 1.5MHx GB                                           | 5W    |
| CS40-U37-U4D-A0 | UHF  | A/B   | With dual window duplexer,<br>1.5MHz GB, 3.5 MHz PB | 5W    |
| CS40-U37-U0D-A0 | UHF  | A/B   | 4-port 62MHz WB                                     | 5W    |

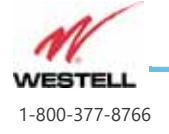

Page A-2 WESTELL.COM

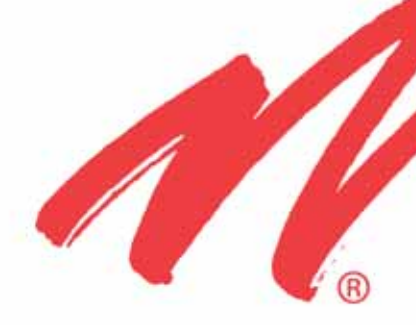

# **Acronyms and Abbreviations**

This chapter provides information on acronyms and abbreviations used in this document.

Guide to this Appendix

**B.1 Acronyms and Abbreviations** 

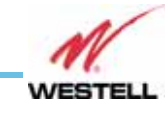

Page B-1

# **B.1 Acronyms and Abbreviations**

Table B-1 below defines acronyms and abbreviations that appear in this document.

| Acronym or<br>Abbreviation | Defnintion                                                                              |
|----------------------------|-----------------------------------------------------------------------------------------|
| AC                         | Alternating Current                                                                     |
| AGC                        | Automatic Gain Control                                                                  |
| СОМ                        | Communications                                                                          |
| dB                         | Decibels                                                                                |
| dBi                        | Decibels relative to isotropic                                                          |
| dBm                        | The power ratio in decibels (dB) of the measured power referenced to one milliwatt (mW) |
| DC                         | Direct Current                                                                          |
| DL                         | Downlink                                                                                |
| FCC                        | (U.S.) Federal Communications Commission                                                |
| HPA                        | High-powered Amplifier                                                                  |
| IP                         | Internet Protocol                                                                       |
| LAN                        | Local Area Network                                                                      |
| LED                        | Light Emitting Diode                                                                    |
| MHz                        | Megahertz                                                                               |
| NMS                        | Network Management System                                                               |
| OSC                        | Oscillation                                                                             |
| RF                         | Radio Frequency                                                                         |
| RS232C                     | Serial Communications Standard                                                          |
| UL                         | Uplink                                                                                  |
| VAC                        | Volts Alternating Current (AC Voltage)                                                  |
| VSWR                       | Voltage Standing Wave Ratio                                                             |

| Table B-1 Ad | cronyms and | Abbreviations |
|--------------|-------------|---------------|
|--------------|-------------|---------------|

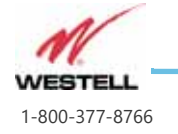